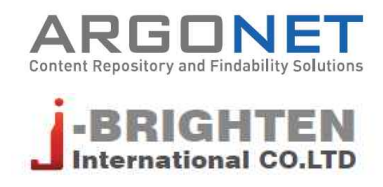

# S2Journal Plus 사용안내서

2021. 4.

본 서비스에 포함되어 있는 정보는 (주)아르고넷에서 특정 시점을 기준으로 데이터를 수집하여 보유하고 있는 DB를 통해서 제공하고 있습니다. 본 서비스에서 제공하는 데이터는 사전 공지 없이 변경될 수 있습니다.

| S2 Journal 소개  | S2 Journal 소개                                                                                                    | 4                                |
|----------------|----------------------------------------------------------------------------------------------------|----------------------------------|
| 저널 통합검색 서비스    | 저널 통합검색하기<br>저널 상세검색하기<br>저널 상세정보 확인하기                                                                               | 5<br>6<br>7                      |
| 저널 가이드 서비스     | S2Journal 수집정보원 및 평가지표<br>확인하기<br>게시글 관리하기                                                                           | 10<br>11                         |
| 저널 랭킹 서비스      | 저널 평가지표 안내<br>저널 평가지표별 검색하기<br>검색 결과 확인하기<br>저널 평가지표별 주제별 요약 서비스                                                     | 12<br>13<br>13<br>14             |
| 마스터 저널 리스트 서비스 | DB별 저널 리스트 검색하기<br>검색 결과 확인하기<br>Beall's List 제공 서비스<br>WASET & OMICS List 제공 서비스<br>My Journals 서비스<br>우리 기관 저널 서비스 | 15<br>16<br>17<br>18<br>19<br>20 |
| 관심 저널 서비스      | 관심 저널 등록 및 제외하기<br>관심 저널 관리 및 비교하기                                                                                   | 21<br>21                         |
| 저널 선택 서비스      | 논문 정보 입력하기<br>추천 저널 결과 확인하기                                                                                          | 24<br>25                         |
| 저널정보 일괄처리 서비스  | 파일 등록하기<br>처리결과 확인하기                                                                                                 | 26<br>27                         |
| 이용현황 통계 서비스    | Page View<br>Page View (by Menu)<br>Page View (Journal)<br>Page View (Access IP)                                     | 28<br>28<br>29<br>29             |

### S2Journal 소개

"S2Journal은 연구자의 연구활동 지원을 위한 저널 서비스 플랫폼입니다. 저널 정보 및 영향력 지수, 인용색인의 주제분야별 요약 정보, SCI, SCOPUS 등 국내외 인용색인 등재 저널 정보, 기관에서 선 정한 심의 생략 가능 목록과 의심 저널 체크리스트 작성 기능, WASET, OMICS 등 부실 학술단체 정 보, 저널 추천, 관심 저널 관리 등 연구자 맞춤 서비스를 제공합니다."

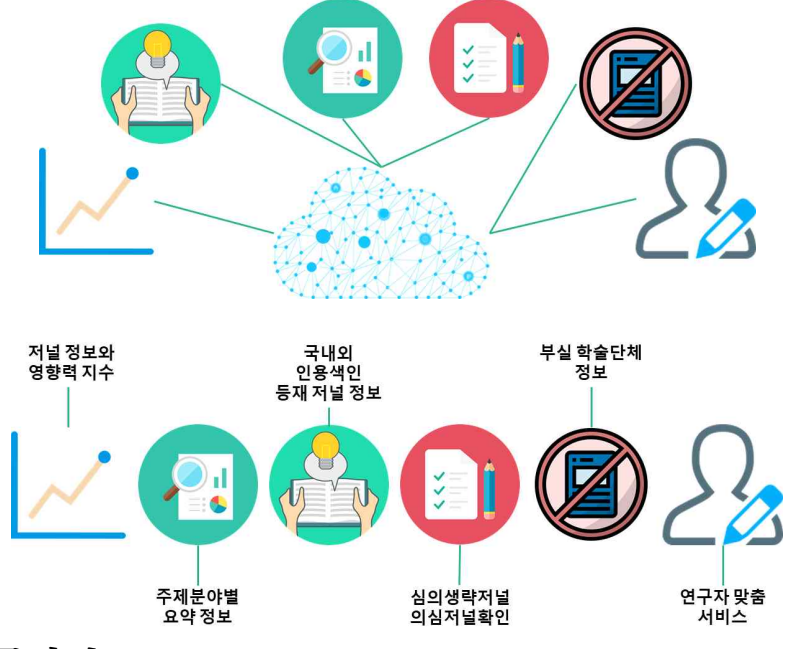

#### S2Journal의 특장점

- · 저널 정보, 영향력 지수 확인 피인용 정보를 기반으로 한 다양한 영향력 지수(JCR, CiteScore, SJR, KCI 등) 제공
- · 마스터 저널 리스트 확인 여러 인용색인DB(Web of Science, SCOPUS, KCI, MEDLINE, EMBASE, DOAJ 등)에 등재된 저 널 정보 제공
- · 부실 학술단체 정보 확인
   대표적인 부실 학술단체인 WASET과 OMICS, 가장 유명한 부실 학술지 목록인 Beall's List의 목
   록 정보 제공
   이 외에도 여러 부실 학술단체(World Research Library 등)의 목록 정보 제공
- · 정기적인 업데이트로 최신 정보 유지
   저널 선택 서비스 : 입력한 키워드를 기반으로 관련성이 높은 저널을 추천
   관심 저널 관리 : 연구자가 북마크한 저널 목록 확인 및 저널 간 상세 정보 비교 가능

| おっ | - JCR을 제외한 모든 요소는 구독 여부와 상관없이 제공합니다.        |
|----|---------------------------------------------|
| 심꼬 | - JCR의 경우 반드시 라이선스를 구독하고 있을 때에만 서비스를 제공합니다. |

# 저널 통합검색 서비스

#### 저널 통합검색하기

통합검색창에서 저널명이나 ISSN 번호를 입력하여 저널을 검색할 수 있습니다(①). 검색 결과 화면에서 저널을 선택하면 해당 저널의 상세정보 화면으로 이동하며, 저널의 Active 및 Rank, Listed on 정보를 확인할 수 있습니다(②). '문의하기'를 클릭하여 저널과 관련한 여러 문의를 남길 수 있습니다(④).

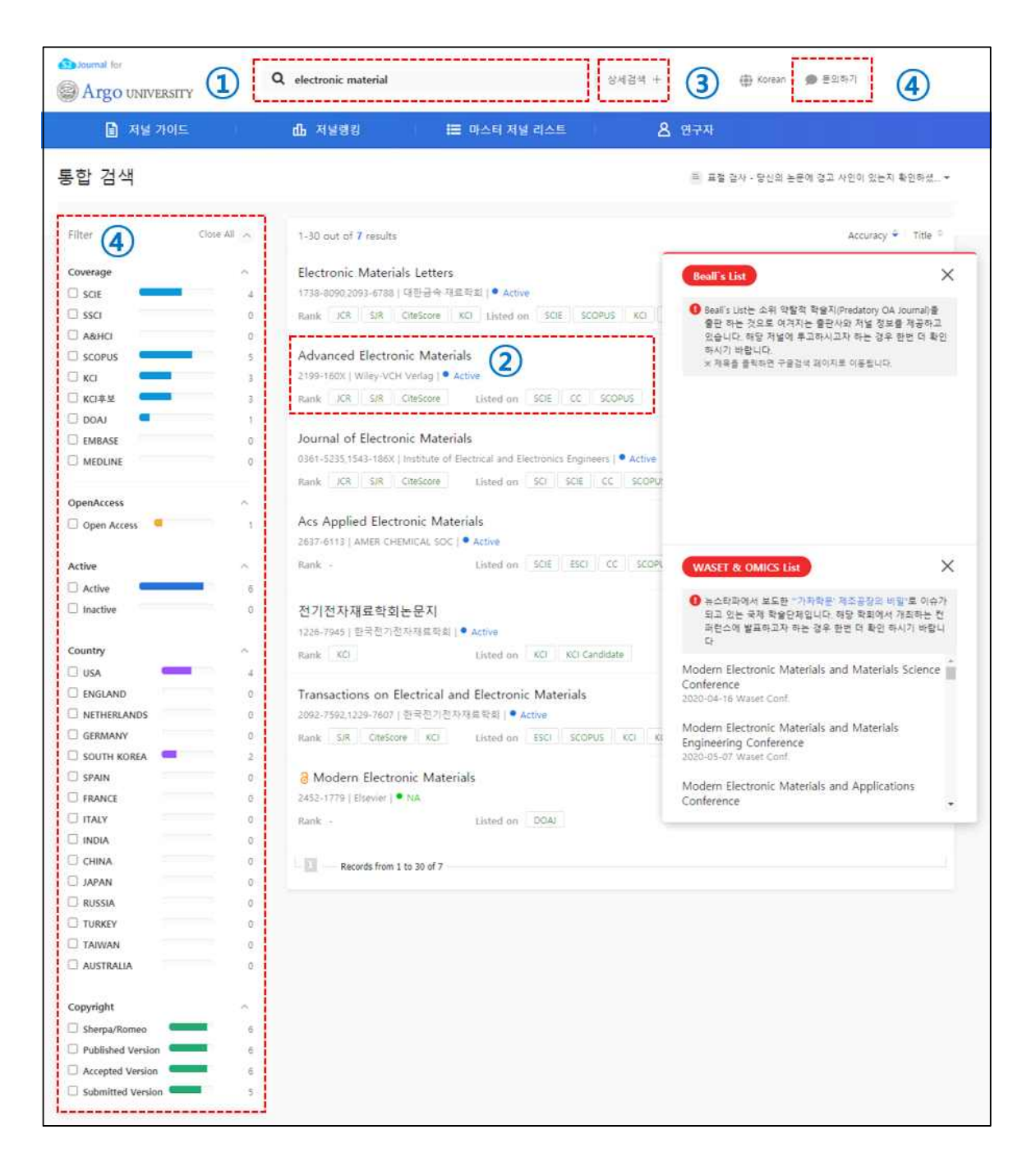

| Title •     |                        |                        |           | AND          | ۳    |  |  |  |  |
|-------------|------------------------|------------------------|-----------|--------------|------|--|--|--|--|
| ISSN •      |                        |                        |           | AND          |      |  |  |  |  |
| Publisher 🔹 |                        |                        |           |              |      |  |  |  |  |
|             | JCR                    | SJR                    | CiteScore | KCI(Ranking) |      |  |  |  |  |
| Listed on   | 🔲 SCI                  | SCIE                   | 🔲 SSCI    | A&HCI        | &HCI |  |  |  |  |
|             |                        | ESCI                   | CI KCI    | EMBASE       |      |  |  |  |  |
| OA          | OA (as far as we know) |                        |           |              |      |  |  |  |  |
| Active      | All     Active         | Inactive (as far as we | know)     |              |      |  |  |  |  |
| Order       | Title • As             | SC •                   |           |              |      |  |  |  |  |
| View Result | 30 🔹                   |                        |           |              |      |  |  |  |  |

통합검색창 우측에 있는 [상세검색]을 클릭하여 상세검색을 할 수 있습니다(③).

## 저널 상세검색하기

▲ '문의 등록' 예시 화면

| ARGONET                                                                          | 커뮤니티 문의등록 로그인 |
|----------------------------------------------------------------------------------|---------------|
| 아프고섯 월프 데스크 > 문의 등록                                                              | Q, 검색         |
| 문의 등록                                                                            |               |
| 이에일 주소                                                                           |               |
| 지름구분                                                                             |               |
| S2Journal *                                                                      |               |
| <b>श</b> ल<br>                                                                   |               |
| 4 <del>1</del> 9                                                                 |               |
| T B / HE HE   D P m                                                              |               |
| 요청에 관한 세부 정보를 입력하세요. 저희 지원 스테프가 가능한 빨리 자세한 답변을 드리도록 하겠습니다. 2011<br>정부 파함 (선택 사항) |               |
| 파일 추가 따는 파일을 여기로 드래ㅋ                                                             |               |

#### 저널 상세정보 확인하기

저널의 기본적인 서지사항뿐만 아니라 저작권 정책에 관한 정보, 다양한 평가지표별 저널 영향력지수 정보 등 다양한 저널 관련 정보를 종합적으로 망라하여 제공하고 있습니다. 본 화면에서 제공하는 세부항목은 다음과 같습니다.

Nature Materials 2 Journal Information 🚺 Nature Material E-ISSN 1476-4660 P-ISSN 1476-1122 ISSN Publisher Nature Publishing Grou Table JCR 2003 2004 2005 2006 2007 2008 2009 2010 2011 2012 2013 2014 2015 2016 2017 2018 2019 2003 2004 2003 2006 2007 2008 2009 2010 2011 2012 2013 2014 2015 2016 2017 2018 2019 2011 2012 2013 2014 2015 2016 2017 2018 2019 2010 2011 2012 2013 2014 2015 2016 2017 2018 2019 SJR CiteScore SCI Listed on (Coverage) SCIE 2010 2011 2012 2013 2014 2015 2016 2017 2018 2019 2020 2021 2016 2017 2018 2019 2020 2021 2002-ongoing 2016 2017 2018 2019 2020 2021 2016 2017 2018 2019 2020 SCOPUS OA Info. NA Active 🗭 Active ENGLAND Country 10.1038/41563.1476-4660 Nature Materials 🖸 DOI 2017 2016 2015 2014 2013 2012 2011 2009 2019 2018 2010 2008 2007 2006 2005 JCR for BK21 Impact Factor 4.085 3.151 3 387 3.637 4.262 4334 4.450 4 591 4.485 4.442 4.718 3 888 3.916 3,750 3.713 Eigen Factor 1.69076 1.90797 2.31418 2.46745 2.56107 2.58828 2.51324 2.75898 2.82793 2.82418 2.80035 2.78140 2,48648 iature Materials is a monthly multi-disciplinary journal aimed at bringing together cutting-edge research across the entire spectrum of materials science and engineering. Materials research is a diverse and fast-growing dis hich has moved from a largely applied, engineering focus to a position where it has an increasing impact on other classical disciplinary increasing themsity and biology. Nature Materials covers all applied and funda spects of the synthesignreexing, tructure/composition, properties and performance of materials are identified as subtances in the condenses taste, figuid, solid, collodaly diseigned or manipulated for applied to the synthesis of the condense of materials, where "materials" are identified as subtances in the condenses taste, figuid, solid, collodaly diseigned or manipulated for the condense of the synthesis of the condense of the synthese transmission. Nature Materials provides a forum for the development of a common identity among materials scientists while encouraging researchers to cross established subdisciplinary divides. To achieve this, and strengthen community, the journal takes an interdisciplinary, integrated and balanced approach to all areas of materials research while fostering the exchange of ideas between scientists involved in the different disciplines. In invaluable resource of all scientists, its obta cadema and industry, who are acides in the proster disciplinary divides in the proster of discovering and developing materials and materials-resided competition. Nature Materials offers an engaging, informative and accessible product including papers of exceptional significance and quality in a discipline which promises to have great influence or Research areas covered in the journal esarch areas covered in the journal Engineering and structural materials metals, alloys, ecramics, composites) Organic and soft materials (gassas, colioids, liquid crystals, polyment) Bioinspired, Diomodecal and Diomonocular materials Materials for electronics Superconducting materials Catalying, and separation materials Catalying, and separation materials Catalying, and separation materials Catalying, and separation materials Catalying, and separation materials Catalying, and separation materials Catalying, and separation materials Catalying, separation materials Catalying, separation materials Computation, modelling and materials theory Surfaces and thin films https://www.nature.com/nmat/ Editor : v.dusastre@nature.com Support : materials@nature.co Contact info.

참고 개별 저널에 따라 제공하는 항목은 다를 수 있습니다.

· 저널 기본 정보(1)

저널명, ISSN 번호, 출판사명, DB별 등재 커버리지, OA(Open Access) 정보, 현재 발간 여부, 발 행국가, DOI, BK21 환산보정 IF값, 저널 Aim & Scope, 홈페이지 정보, 저널 담당자 정보 등을 확인할 수 있습니다.

오른쪽 상단에 있는 각각의 아이콘을 클릭하여 PDF 파일 다운로드하기, 프린트하기, 문의하기, 저 널의 연도별 논문 리스트 확인하기 등의 기능을 이용할 수 있습니다(②).

#### S2Journal

| Journal Informa | tion                                                                                                    |                                                                                                    |                                                                                                    |                                                                                                    |                                                                                                    |                                                                                                    |                                                                                                    |                                                                                                    |                                                                                                    |  |  |  |
|-----------------|----------------------------------------------------------------------------------------------------|----------------------------------------------------------------------------------------------------|----------------------------------------------------------------------------------------------------|----------------------------------------------------------------------------------------------------|----------------------------------------------------------------------------------------------------|----------------------------------------------------------------------------------------------------|----------------------------------------------------------------------------------------------------|----------------------------------------------------------------------------------------------------|----------------------------------------------------------------------------------------------------|--|--|--|
| Journal Title   | Nature Mate                                                                                                    | rials                                                                                                    |                                                                                                    |                                                                                                    |                                                                                                    |                                                                                                    |                                                                                                    |                                                                                                    |                                                                                                    |  |  |  |
| ISSN            | E-ISSN 1476<br>P-ISSN 1476                                                                                                    | -4660<br>-1122                                                                                                    |                                                                                                    |                                                                                                    |                                                                                                    |                                                                                                    |                                                                                                    |                                                                                                    |                                                                                                    |  |  |  |
| Publisher       | Nature Publis                                                                                                    | shing Group                                                                                                    |                                                                                                    |                                                                                                    |                                                                                                    |                                                                                                    |                                                                                                    |                                                                                                    |                                                                                                    |  |  |  |
|                 | JCR                                                                                                    | 2003:2004:                                                                                                    | 2005:2006:2                                                                                                    | 007:2008:20                                                                                                    | 0942010:201                                                                                                    | 1:2012:201                                                                                                    | 3:2014:2015                                                                                                    | :2016:2017:                                                                                                    | 018:2019                                                                                                    |  |  |  |
|                 | SJR                                                                                                    | JR 2003:2004:2005:2006:2007:2008:2009:2010:2011:2012:2013:2014:2015:2016:2017:2018:2019:                                                                                                    |                                                                                                    |                                                                                                    |                                                                                                    |                                                                                                    |                                                                                                    |                                                                                                    |                                                                                                    |  |  |  |
|                 | CiteScore                                                                                                    | CiteScore 2011:2012:2013:2014:2015:2016:2017:2018:2019:                                                                                                    |                                                                                                    |                                                                                                    |                                                                                                    |                                                                                                    |                                                                                                    |                                                                                                    |                                                                                                    |  |  |  |
|                 | SCI                                                                                                    | SCI 2010/2011:2012/2013/2014/2015/2016/2017/2018/2019:                                                                                                    |                                                                                                    |                                                                                                    |                                                                                                    |                                                                                                    |                                                                                                    |                                                                                                    |                                                                                                    |  |  |  |
| Listed on       | SCIE                                                                                                    | SCIE 2010.2011:2012.2013.2014:2015:2016:2017:2018:2019:2020-2021:                                                                                                    |                                                                                                    |                                                                                                    |                                                                                                    |                                                                                                    |                                                                                                    |                                                                                                    |                                                                                                    |  |  |  |
|                 | CC /                                                                                                    | 2016:2017:2018:2019:2020:2021:                                                                                                    |                                                                                                    |                                                                                                    |                                                                                                    |                                                                                                    |                                                                                                    |                                                                                                    |                                                                                                    |  |  |  |
|                 | SCOPUS                                                                                                    | SCOPUS 2017/2018/2019/2020/2021:                                                                                                    |                                                                                                    |                                                                                                    |                                                                                                    |                                                                                                    |                                                                                                    |                                                                                                    |                                                                                                    |  |  |  |
|                 | EMBASE                                                                                                    | EMBASE 2016:2017:2018:2019:22020:                                                                                                    |                                                                                                    |                                                                                                    |                                                                                                    |                                                                                                    |                                                                                                    |                                                                                                    |                                                                                                    |  |  |  |
| OA Info.        | NA                                                                                                    |                                                                                                    |                                                                                                    |                                                                                                    |                                                                                                    | _                                                                                                    |                                                                                                    |                                                                                                    |                                                                                                    |  |  |  |
| Active          | Active                                                                                                    |                                                                                                    |                                                                                                    |                                                                                                    |                                                                                                    | _                                                                                                    |                                                                                                    |                                                                                                    |                                                                                                    |  |  |  |
| Country         | ENGLAND                                                                                                    |                                                                                                    | 2.15                                                                                                    | JUN                                                                                                    | 1-01                                                                                                    |                                                                                                    | 1                                                                                                    |                                                                                                    |                                                                                                    |  |  |  |
| DOI             | 10.1038/415                                                                                                    | 63.1476-466                                                                                                    | 0 Nature                                                                                                    | Materials                                                                                                    |                                                                                                    |                                                                                                    |                                                                                                    |                                                                                                    |                                                                                                    |  |  |  |
|                 | Year                                                                                                    | 2019                                                                                                    | 2018                                                                                                    | 2017                                                                                                    | 2016                                                                                                    | 2015                                                                                                    | 2014                                                                                                    | 2013                                                                                                    | 2012                                                                                                    |  |  |  |
| JCR for BK21    | Impact                                                                                                    | 3.151                                                                                                    | 3.387                                                                                                    | 3.637                                                                                                    | 4.085                                                                                                    | 4.262                                                                                                    | 4.334                                                                                                    | 4.450                                                                                                    | 4.591                                                                                                    |  |  |  |
|                 | Eigen                                                                                                    | 1.69076                                                                                                    | 1.90797                                                                                                    | 2.31418                                                                                                    | 2.46745                                                                                                    | 2.56107                                                                                                    | 2.58828                                                                                                    | 2,51324                                                                                                    | 2.7589                                                                                                    |  |  |  |
| Aime & Scopes   | Nature Mate<br>research acr.<br>diverse and 1<br>a position with<br>chemistry an<br>synthesis/pin<br>materials' an<br>manipulated<br>Nature Mate<br>scientists with<br>this, and stre<br>integrated a<br>of ideas betw<br>resource for-<br>discovering a<br>Nature Mate<br>exceptional 1 | rials is a monti<br>oss the entire :<br>ast-growing c<br>intere it has an i<br>d biology. Nat<br>occassing, stru-<br>re identified as<br>for technolog<br>rials provides :<br>ile encouragin<br>ngthen the co<br>d balanced as<br>ween scientists, i<br>ind developing<br>rials offers an<br>agnificance an<br>ignificance an<br>ignificance an | hly multi-c<br>spectrum o<br>fiscipline, i<br>nure Materi<br>cture/com<br>a substanci<br>cial ends.<br>a forum fo<br>g research<br>hesion of t<br>sproach to<br>involved i<br>n both aca<br>g materials<br>engaging,<br>d quality i<br>ware to | disciplinary<br>of material<br>which has<br>impact on<br>als covers<br>position, p<br>es in the or<br>hers to cro-<br>the comm,<br>all areas on<br>the diffe<br>demia and<br>and mate<br>informative<br>ne discipli<br>me | r journal ai<br>s science a<br>moved fro<br>other class<br>all applied<br>roperties a<br>opment of<br>ss establis<br>inity, the j<br>if materiat<br>rent discip<br>lindustry,<br>rials-relat<br>we and accone<br>which p | med at bri<br>nd engine<br>n a largeli<br>ical discip<br>and fund<br>ind perfor<br>itates (liqu<br>a commo<br>red subdi<br>burnal tak<br>research<br>lines, Natu<br>who are a<br>ed concep<br>issible pro<br>romises to | inging tog-<br>ering. May<br>applied, i<br>lines such<br>amental as<br>mance of a<br>mance of a<br>uid, solid, i<br>es an inter<br>while fost<br>re Materia<br>trive in the<br>ts.<br>iduct inclu<br>o have gre | ether outlin<br>terials rese<br>engineerin<br>as physics<br>spects of the<br>materials, to<br>colloidal) d<br>among ma<br>divides. To<br>disciplinar<br>ering the e<br>als is an int<br>process o<br>ding paper<br>at influence | ng-edge<br>sarch is a<br>g focus t<br>,<br>e<br>where<br>esigned<br>terials<br>achieve<br>y,<br>xchange<br>raluable<br>f<br>s of<br>e on the |  |  |  |

▲ 논문상세화면 'PDF 다운로드' 예시 화면

|                                                       | Auth                                                                                                    | or's Pre-print                                                                                                    | Author's Post-print                                                                       |    | Publisher's Version/PDF |  |  |  |  |  |
|-------------------------------------------------------|----------------------------------------------------------------------------------------------------|----------------------------------------------------------------------------------------------------|-------------------------------------------------------------------------------------------|----|-------------------------|--|--|--|--|--|
| Archiving<br>(Restriction)                            |                                                                                                    | 0                                                                                                    | restricted<br>(6 months embargo                                                           |    | X                       |  |  |  |  |  |
| Conditions                                            | Research articles or<br>On author's person<br>Publisher's version<br>Authors retain copy<br>Must link to publish<br>Published source m<br>Post-prints are sub<br>Annie to Research | nly<br>Ial website, institutional reposito<br>/right<br>ier version<br>uust be acknowledged and DOI ci<br>/ject to Springer Nature re-use to<br>a stricke onk | ry and funder designated repository<br>ited<br>erms                                       |    |                         |  |  |  |  |  |
| Journal Publ                                          | cation Time from Pubmed                                                                                                    | <b>4</b>                                                                                                    |                                                                                           |    |                         |  |  |  |  |  |
| Journal Publi<br>Year                                 | Cation Time from Pubmed                                                                                                    | Accepted To Published                                                                                                    | Received To Published                                                                     | 40 |                         |  |  |  |  |  |
| Journal Publi<br>Year<br>2016                         | Cation Time from Pubmed<br>Received To Accepted<br>21.6 weeks                                                                                                    | Accepted To Published<br>5.6 weeks                                                                                                    | Received To Published<br>27.2 weeks                                                       | 40 |                         |  |  |  |  |  |
| Journal Publi<br>Year<br>2016<br>2015                 | Applies to Research     Control Pubmed     Received To Accepted     21.6 weeks     27.1 weeks                                                                                      | Accepted To Published<br>5.6 weeks<br>5.7 weeks                                                                                                    | Received To Published<br>27.2 weeks<br>32.8 weeks                                         | 40 |                         |  |  |  |  |  |
| Journal Publi<br>Year<br>2016<br>2015<br>2014         | Received To Accepted<br>21.6 weeks<br>27.1 weeks<br>30.3 weeks                                                                                                    | Accepted To Published<br>5.6 weeks<br>5.7 weeks<br>6.2 weeks                                                                                                  | Received To Published<br>27.2 weeks<br>32.8 weeks<br>36.4 weeks                           | 40 |                         |  |  |  |  |  |
| Journal Publi<br>Year<br>2016<br>2015<br>2014<br>2013 | Received To Accepted<br>21.6 weeks<br>27.1 weeks<br>30.3 weeks<br>29.2 weeks                                                                                                    | Accepted To Published<br>5.6 weeks<br>5.7 weeks<br>6.2 weeks<br>6.5 weeks                                                                                     | Received To Published       27.2 weeks       32.8 weeks       36.4 weeks       35.7 weeks | 40 |                         |  |  |  |  |  |

· 출판사 저작권 정책 정보(③)

논문의 진행단계별(Pre-print, Post-print, Publisher's Version) 아카이빙 가능 여부, 일반조건, 아카이빙 정책 등급, 해당 저널의 SHERPA/RoMEO 페이지 연결 등 SHERPA/RoMEO에서 제공 하는 출판사의 저작권 정책 정보를 확인할 수 있습니다.

• 저널 출판 소요시간 정보(④)

다수 DB에서 제공하는 저널의 논문 출판 진행과정별(Received To Accepted, Accepted To Published, Received To Published) 소요시간 정보를 표와 그래프로 확인할 수 있습니다.

| nal Rank in ( | Categories       |                  |              |           |           |             |           |             |          | Table          |
|---------------|------------------|------------------|--------------|-----------|-----------|-------------|-----------|-------------|----------|----------------|
|               | JCR Ratio        | in Categories    |              |           |           |             |           |             |          |                |
|               |                  |                  |              |           |           |             |           |             |          | MATERIA        |
| (%            |                  |                  |              |           |           |             |           |             |          | - PHYSICS      |
| IFF           |                  |                  |              |           |           |             |           |             |          | - CHEMIST      |
|               | -                |                  |              | $\sim$    |           | ~           |           |             |          | _              |
|               | 2003             | 2004 2005        | 2006 2007    | 2008      | 2009 2010 | 2011 2012   | 2013 2014 | 2015 2016   | 2017     | 2018           |
| (Journal Cita | tion Reports) In | dicators by Year |              |           |           |             |           |             |          |                |
|               |                  |                  | -            | Immediacy | Cited     |             | 40        |             |          | ~              |
| rear          | IF.              | IF(Syear)        | Eigen Factor | Index     | Half-Life | lotal Cited |           |             |          | - 1            |
| 2018          | 38.887           | 46.863           | 0.17735      | 9.616     | 7.2       | 97,792      | 35        |             | /        |                |
| 2017          | 39.235           | 47.534           | 0.19500      | 11.852    | 6.9       | 92,291      | 30        |             | /        |                |
| 2016          | 39.737           | 47.494           | 0.20397      | 8.331     | 6.5       | 81,831      |           | 1           |          | /              |
| 2015          | 38.891           | 45.772           | 0.20761      | 8.565     | 6.3       | 72,306      | 25        | /           |          |                |
| 2014          | 36.503           | 44.046           | 0.19755      | 7.242     | 6.1       | 64,622      | 20        | /           |          | /              |
| 2013          | 36.425           | 41.775           | 0.20020      | 7.172     | 5.7       | 54,962      | 20        | F           |          |                |
| 2012          | 35.749           | 42.376           | 0.22815      | 8.411     | 5.2       | 46,348      | 15        | /           | /        |                |
| 2011          | 32.841           | 36.732           | 0.22091      | 6.246     | 4.7       | 39,242      | /         |             | /        |                |
| 2010          | 29.897           | 33.444           | 0.21044      | 7.533     | 4.3       | 31,999      | 10        | /           |          |                |
| 2009          | 29.504           | 28.507           | 0.19930      | 5.910     | 4.1       | 24,465      | 5         |             |          |                |
| 2008          | 23.132           | 25.759           | 0.18554      | 5.326     | 3.6       | 18,902      |           | /           |          |                |
| 2007          | 19.782           | 22.720           | 0.14612      | 5.278     | 3.2       | 13,606      | 0 2003    | 2005 2007 2 | 009 2011 | 2013 2015 201  |
| 2006          | 19.194           |                  | -999.99900   | 3.691     | 2.7       | 9,611       | 2004      | 2006 2008   | 2010     | 2012 2014 2016 |
| 2005          | 15.941           |                  | -999.99900   | 3.321     | 2.2       | 5,450       |           |             |          |                |
| 2004          | 13.531           |                  | -999.99900   | 2.182     | 1.6       | 2,462       |           | Impac       | t Factor | Total Cited    |
| 2003          | 10,778           |                  | -999.99900   | 2.363     | 1.1       | 687         |           |             |          |                |

· 저널 랭킹 정보(JIF, CiteScore, SJR)

각 DB(WoS, Scopus, Scimago 등)에서 제공하는 다양한 인용정보를 크게 주제 분야 내 저널순 위별과 연도별로 일목요연하게 정리하여 제공하고 있습니다(⑤). 제공하는 모든 정보는 차트(그래프)로도 확인할 수 있습니다(⑥).

### S2Journal 수집 정보원 및 평가지표 확인하기

S2Journal에서 수집·제공하는 학술지 등재 목록 정보원과 학술지 평가지표에 관한 내용을 확인할 수 있습니다.

| 📄 저널 가이드                                        | քե                                                                    | 저널랭킹                                                            | III 마스터 저널 리스트                                                                    |                   |
|-------------------------------------------------|-----------------------------------------------------------------------|-----------------------------------------------------------------|-----------------------------------------------------------------------------------|-------------------|
|                                                 |                                                                       |                                                                 |                                                                                   |                   |
| EN 경기가표                                         |                                                                       |                                                                 | · # 별 검사 - 방신의 온준에 영고                                                             | 사인이 있는지 확인        |
| 술지 평가지표 안                                       | 내                                                                     |                                                                 |                                                                                   |                   |
| Journal의 [저널랭킹                                  | ] 메뉴에서 수집·제공하는 ·                                                      | 평가지표에 대한 안내입!                                                   |                                                                                   |                   |
| 회사명                                             | 평가지표명                                                                 | 기준 DB                                                           | 평가지표 설명                                                                           | 업데이트              |
| Clarivata                                       | JCR's Impact Factor                                                   | Contraction - Marcine                                           | • Web of Science에 계재된 논문이 일정 기간(2년) 동안 인용된 빈도수에 의해 접지의<br>영향력을 평가하는 인용지수          | 연간<br>(6~8월경)     |
| Analytics                                       | JCR's Eigen Factor                                                    | Web of Science                                                  | • 학술지에 일정 기간(5년) 동안 실린 총 논문 수와 피인용횟수를 기반으로 측정되는 인<br>용지수로 Self Citation은 제외함      | 연간<br>(6~8월경)     |
| ELSEVIER                                        | CiteScore                                                             | • Scopus에 개채된 논문이 일정 기간(3년) 등안 인용된 빈도수에 의해 잠지의 영<br>을 평가하는 인용지수 |                                                                                   | 연간                |
| 🗶 SCImago                                       | SJR                                                                   | Scopus                                                          | • 명성이 높은 잡지료부터 안용된 경우 가중치를 부여하여 인용지수 산출                                           | 연간                |
| Сст                                             | SNIP                                                                  |                                                                 | • 주제분야별 전체 인용 빈도수를 고려한 주제별 가중차를 부여하여 인용지수 산출                                      | 연간                |
| NRF                                             | KCI's Impact Factor                                                   | KCI                                                             | <ul> <li>KCI에 계개된 눈문이 일정 기간(2년) 등안 인용된 빈도수에 의해 참지의 영향력을 평<br/>가하는 인용지수</li> </ul> | 연간<br>(7~10월경)    |
| <u> </u>                                        |                                                                       |                                                                 | ※ JCR 데이터는 서비스 이용 가관이 라이선스를 구독하고 있는 경우에?                                          | <u>!</u> 서비스를 제공합 |
| 현 링크                                            |                                                                       |                                                                 |                                                                                   |                   |
| Elsevier Journal Metric                         | s : <u>https://www.elsevier.con</u>                                   | n/authors/tools-and-reso                                        | iurces/measuring-a-journals-impact                                                |                   |
| Clarivate Anaytics Imp<br>Eigenfactor metrics : | act Factor : <u>https://clarivate.</u><br>http://www.eigenfactor.org/ | com/webofsciencegroup/                                          | essays/impact-tactor/_ iD                                                         |                   |
| KCI 인용지수 설명 : http                              | s://www.kci.go.kr/kciportal/                                          | po/citationindex/explana                                        | tion.kcj 🔲                                                                        |                   |

▲ [저널 가이드] 예시 화면

### 게시글 관리하기

기관 관리자가 자유롭게 게시글을 관리(추가/수정/삭제)할 수 있는 기능을 제공합니다. [기관관리자] - [저널 가이드 관리] 메뉴에서 확인할 수 있습니다.

| Argo UNIVERSITY          |                       |                |                      | 0.487.1    | ARE INCOME.     |                  |      |
|--------------------------|-----------------------|----------------|----------------------|------------|-----------------|------------------|------|
| 🖹 저널 가이드                 | db db                 | 저널럥킹           | 🌐 마스터 저널 리스트         | <b>8</b> 8 | 1구자             | 🌻 기관관리자          |      |
| 널 가이드 관리                 |                       |                |                      |            | 🛑 표절 검사 - 당신의 논 | 문에 경고 사인이 있는지 확( | 민하셨  |
| 신규 응북                    |                       |                |                      |            |                 |                  |      |
| ITTLE                    | 수집정보원                 |                |                      |            |                 | 내용               | 수정   |
| 설정                       | 사용여부 💿 사용             | ○ 사용안함         | 탭 정렬 순번 🚺            | ~          |                 |                  | 相配   |
|                          |                       |                | OverView             |            |                 |                  |      |
| 학술지 등재 목록 수              | 집정보원 안내               |                |                      |            |                 |                  | í    |
|                          | uld bik ei dil Muu Ab | 민, 개고하는 것 나 있게 | I FURLON NOT IT.     |            |                 |                  |      |
| Stronungial (elecci >    | [월 디그드는] 에큐에서 구3      | 1.412015.37.50 | 11 대한 한대답니다.<br>즈개보이 | 민두개 거녕 柔스  |                 | PIRIOIE          |      |
| 410                      | 00/4113               |                | 1.1                  | ACTECT     |                 | 8-1-1-           |      |
|                          |                       |                | ~                    |            |                 |                  |      |
| IITLE                    | 학술지 평가지표              |                |                      |            |                 | 내용               | 수정   |
| 발정                       | 사용여부 👘 사용             | ⊖ 사용안함         | 탭 정렬 순번 2            | v          |                 |                  | 저장   |
|                          |                       |                | OverView             |            |                 |                  |      |
| 학술지 평가지표 안               | ч                     |                |                      |            |                 |                  | 1 10 |
|                          | [] 메뉴에서 수집·제공하는       | e 평가지표에 대한 ?   | 반대입니다.               |            |                 |                  |      |
| S2.lournal의 [저널랭킹        |                       |                |                      |            |                 | ofranie          |      |
| S2.lournal의 [저널랭킹<br>회사명 | 평가지표명                 | 기준DB           |                      | 김기씨부 관경    |                 | Ficior           |      |

▲ [저널 가이드 관리] 예시 화면

### 저널 평가지표 안내

S2Journal의 [저널랭킹] 메뉴에서 수집·제공하는 평가지표에 대한 안내입니다.

| 회사명                         | 평가지표명                     | 기준 DB   | 평가지표 설명                                                                        | 업데이트               |  |  |
|-----------------------------|---------------------------|---------|--------------------------------------------------------------------------------|--------------------|--|--|
| Clarivate                   | JCR's<br>Impact<br>Factor | Web of  | Web of Science에 게재된 논문이 일정 기간(2년) 동<br>안 인용된 빈도수에 의해 잡지의 영향력을 평가하는<br>인용지수     | 연간                 |  |  |
| Analytics                   | JCR's<br>Eigen<br>Factor  | Science | 학술지에 일정 기간(5년) 동안 실린 총 논문 수와 피인<br>용횟수를 기반으로 측정되는 인용지수로 Self Citation<br>은 제외함 | (6~8월경)            |  |  |
| ELSEVIER                    | CiteScore                 |         | Scopus에 게재된 논문이 일정 기간(3년) 동안 인용된<br>빈도수에 의해 잡지의 영향력을 평가하는 인용지수                 |                    |  |  |
| Clmago 🖉                    | SJR                       | Scopus  | 명성이 높은 잡지로부터 인용된 경우 가중치를 부여<br>하여 인용지수 산출                                      | 연간                 |  |  |
| CCWTS<br>Meaningful metrics | SNIP                      |         | 주제분야별 전체 인용 빈도수를 고려한 주제별 가중<br>치를 부여하여 인용지수 산출                                 |                    |  |  |
| NRF                         | KCI's<br>Impact<br>Factor | KCI     | KCI에 게재된 논문이 일정 기간(2년) 동안 인용된<br>빈도수에 의해 잡지의 영향력을 평가하는 인용지수                    | 연간<br>(7~10월<br>경) |  |  |

(JCR 데이터는 서비스 이용 기관이 라이선스를 구독하고 있는 경우에만 서비스를 제공합니다.)

Elsevier Journal Metrics :<u>https://www.elsevier.com/authors/tools-and-resources/measuring-a-journals-impact</u> Clarivate Anaytics Impact Factor :<u>https://clarivate.com/webofsciencegroup/essays/impact-factor/</u> Eigenfactor metrics : <u>http://www.eigenfactor.org/</u> KCL 인요지수 선명 : https://www.kci.go.kr/kciportal/po/citationindey/explanation.kci

KCI 인용지수 설명 : <u>https://www.kci.go.kr/kciportal/po/citationindex/explanation.kci</u>

<sup>·</sup> 관련 링크

#### 저널 평가지표별 검색하기

저널 평가지표별(JCR, SJR, CiteScore, KCI)로 저널의 영향력을 쉽게 파악하고 비교할 수 있습니다. 발행연도, ISSN 번호, 저널명 등 다양한 검색항목을 이용하여 검색할 수 있습니다.

· 주제 분야 설정하기(1)

개별 주제 분야를 선택하여 해당 저널 목록을 확인할 수 있습니다.

• 상위 분포 설정하기

미리 설정(1%, 3%, 5%, 10%)되어있는 상위 분포(②)를 선택하거나 직접 입력(③)하여 설정한 상 위 분포 저널 목록을 확인할 수 있습니다.

| JCR 랭킹       |                                                                               |             |        | ⊙ 중앙대 ( | 변구진, 새로            | 운 저비용 ( | 에너지 수획  | 형 정전소자                  | 개발     |   |
|--------------|-------------------------------------------------------------------------------|-------------|--------|---------|--------------------|---------|---------|-------------------------|--------|---|
| Detail info. | Open Access 🚯 Article 🔇 Publication speed                                     |             | (2     | 상위      | 1%                 | 상위 3%   | 상역      | 위 5%                    | 상위 109 | % |
| Year         | 2018 v Edition SCIE v Journal Title                                           | ISS         | N      |         |                    |         |         |                         | 0      | ٦ |
| Category     | ALL                                                                           | Rat         | io     | 상위      | % (                | 3       |         |                         | ~      |   |
| 1            | ALL ACOUSTICS<br>ACQUISTICS ALE CONOMICS & POLICY<br>AGRICULTURAL ENGINEERING | IF<br>IF(%) | RATING | IF      | F(5 YEAR)<br>IF(%) | RATING  | SCORE   | IGEN FACT (<br>SCORE(%) | RATING |   |
| 0000         | AGRICULTURE, DAIRY & ANIMAL SCIENCE<br>AGRICULTURE, MULTIDISCIPI INARY        | 0.15        | Q1     | 13.931  | 0.159              | Q1      | 0.00331 | 36.783                  | Q2     |   |
| 0000         | AGRONOMY                                                                      | 0.16        | 7 Q1   | 36.430  | 0.167              | Q1      | 0.57187 | 0.167                   | Q1     |   |
| 0000         | ALLENGY<br>ANATOMY & MORPHOLOGY                                               | 0.17        | Q1     | 74.459  | 0.171              | Q1      | 0.03387 | 10.751                  | Q1     |   |
| 0000         | ANDROLOGY<br>ANESTHESIOLOGY                                                   | 0.18        | 7 Q1   | 39.845  | 0.187              | Q1      | 0.06847 | 2.060                   | Q1     |   |
| 0000         | ASTRONOMY & ASTROPHYSICS                                                      | 0.18        | 7 Q1   | 58.884  | 0.187              | Q1      | 0.05488 | 0.562                   | Q1     |   |
| 0000         | AUTOMATION & CONTROL SYSTEMS                                                  | 0.18        | 3 Q1   | 16.887  | 0.188              | Q1      | 0.06883 | 0.940                   | Q1     |   |
| 0000         | BEHAVIORAL SCIENCES<br>BIOCHEMICAL RESEARCH METHODS                           | 0.19        | 7 Q1   | 7.645   | 0.197              | Q1      | 0.00649 | 22.244                  | Q1     |   |
| 0000         | BIOCHEMISTRY & MOLECULAR BIOLOGY                                              | 0.19        | Q1     | 32.826  | 0.199              | Q1      | 0.16014 | 0.598                   | Q1     |   |
| 0000         | BIOLOGY                                                                       | 0.21        | 7 Q1   | 177.323 | 0.217              | Q1      | 0.07743 | 2.826                   | Q1     |   |
| 0000         |                                                                               | 0.21        | Q1     | 25.776  | 0.219              | Q1      | 0.01689 | 8.114                   | Q1     |   |

#### 검색 결과 확인하기

저널 랭킹 서비스의 검색 결과 화면은 아래 그림과 같으며 사용방법 및 제공정보는 다음과 같습니다. 개별 저널을 클릭하면 저널 상세정보 페이지로 이동합니다.

| JCR 랭킹       |      |                                                | $\leq$    |                        |         |       |        | ⊙ 중양대 9 | 견구진, 새로    | 운 저비용 ( | 에너지 수획              | 형 정전소자    | 개발       | • |
|--------------|------|------------------------------------------------|-----------|------------------------|---------|-------|--------|---------|------------|---------|---------------------|-----------|----------|---|
| Detail info. | 0 Op | en Access \tag Article 🔇 Publication speed     |           |                        |         | 상위 1  | % ?    | s위 3%   | 상위 5%      | 5 상     | 위 1 <mark>0%</mark> | 1 Do      | wnload 🛓 |   |
| Year         | 2018 | Edition     SCIE     Journal Title             |           |                        |         | ISSN  | l.     |         |            |         |                     |           | 0        | ٦ |
| Category     | ALL  |                                                |           |                        | ۳       | Ratio | þ      | 상위      | %          |         |                     |           | ~        | _ |
|              | VEAD |                                                | ICCN      | CATECODIES             |         | IF    |        | 1       | IF(5 YEAR) |         | E                   | IGEN FACT | OR       | ٦ |
| 3            | TEAR | JOURNAL                                        | 15514     | CATEGORIES             | IF      | IF(%) | RATING | IF      | IF(%)      | RATING  | SCORE               | SCORE(%)  | RATING   |   |
| 0000         | 2018 | ACTA NUMERICA                                  | 0962-4929 | MATHEMATICS            | 7.417   | 0.159 | Q1     | 13.931  | 0.159      | Q1      | 0.00331             | 36.783    | Q2       | â |
| 0000         | 2018 | CELL                                           | 0092-8674 | BIOCHEMISTRY & MOLE    | 36.216  | 0.167 | Q1     | 36.430  | 0.167      | Q1      | 0.57187             | 0.167     | Q1       |   |
| 0000         | 2018 | Nature Reviews Materials                       | 2058-8437 | MATERIALS SCIENCE, ML  | 74,449  | 0.171 | Q1     | 74.459  | 0.171      | Q1      | 0.03387             | 10.751    | Q1       |   |
| 0000         | 2018 | NATURE REVIEWS NEUROSCIENCE                    | 1471-003X | NEUROSCIENCES          | 33.162  | 0.187 | Q1     | 39.845  | 0.187      | Q1      | 0.06847             | 2.060     | Q1       | н |
| 0000         | 2018 | NATURE REVIEWS DRUG DISCOVERY                  | 1474-1776 | PHARMACOLOGY & PHA     | 57.618  | 0.187 | Q1     | 58.884  | 0.187      | Q1      | 0.05488             | 0.562     | Q1       |   |
| 0000         | 2018 | IEEE TRANSACTIONS ON PATTERN ANALYSIS AND MACH | 0162-8828 | ENGINEERING, ELECTRIC. | 17.730  | 0.188 | Q1     | 16.887  | 0.188      | Q1      | 0.06883             | 0.940     | Q1       | п |
| 0000         | 2018 | SIAM REVIEW                                    | 0036-1445 | MATHEMATICS, APPLIED   | 7.224   | 0.197 | Q1     | 7.645   | 0.197      | Q1      | 0.00649             | 22.244    | Q1       | 1 |
| 0000         | 2018 | Energy & Environmental Science                 | 1754-5692 | ENVIRONMENTAL SCIEN    | 33.250  | 0.199 | Q1     | 32.826  | 0.199      | Q1      | 0.16014             | 0.598     | Q1       |   |
| 0000         | 2018 | CA-A CANCER JOURNAL FOR CLINICIANS             | 0007-9235 | ONCOLOGY               | 223.679 | 0.217 | Q1     | 177.323 | 0.217      | Q1      | 0.07743             | 2.826     | Q1       |   |
| 0000         | 2018 | Annual Review of Plant Biology                 | 1543-5008 | PLANT SCIENCES         | 18.918  | 0.219 | Q1     | 25.776  | 0.219      | Q1      | 0.01689             | 8.114     | Q1       |   |
| 0000         | 2018 | JAMA Surgery                                   | 2168-6254 | SURGERY                | 10.668  | 0.246 | Q1     | 8.928   | 0.739      | Q1      | 0.03406             | 4.187     | Q1       |   |

• 랭킹 정보 다운로드하기(①)

검색 결과 리스트를 엑셀 파일로 다운로드 받을 수 있습니다(관리자만 가능).

· 검색 결과 정렬하기(②)
 각 항목의 제목을 클릭하여 선택한 항목 기준의 내림차순 또는 오름차순으로 정렬할 수 있습니다.
 · 저널 정보 아이콘 식별하기(③)

검색 결과 좌측에 있는 4가지 유형의 아이콘을 통해 각각의 저널이 어떠한 정보를 제공하고 있는 지 직관적으로 확인할 수 있습니다. 아이콘에 대한 설명은 다음과 같습니다.

| Detail info.        | 저널 기본 정보(Journal Information)를 제공하는 경우에 표시됩니다. |
|---------------------|------------------------------------------------|
| Open Access         | OA 저널일 경우에 표시됩니다.                              |
| A Article           | 해당 저널에 게재된 논문 정보가 있을 때 표시됩니다.                  |
| S Publication speed | 저널 출판 소요시간 정보가 있을 때 표시됩니다.                     |

#### 저널 평가지표별 주제별 요약 서비스

저널 평가지표별(JCR, SJR, CiteScore, KCI)로 주제 분야별 요약 서비스를 연도별(①)로 제 공하고 있습니다. 각 항목의 제목을 클릭하여 선택한 항목 기준의 내림차순 또는 오름차순 으로 정렬할 수 있습니다(②).

| Year 1 2016 •               |                          |                   |               |                   |                   |
|-----------------------------|--------------------------|-------------------|---------------|-------------------|-------------------|
|                             | 2 CATEGORY DESCRIPTION   | CITESCORE AVERAGE | JOURNAL COUNT | MINIMUM CITESCORE | MAXIMUM CITESCORE |
| Accounting                  |                          | 1.202             | 127           | 0.00              | 7.04              |
| Acoustics and Ultrasonics   |                          | 1.219             | 40            | 0.01              | 4.70              |
| Advanced and Specialised    | Nursing                  | 0.852             | 45            | 0.00              | 7.48              |
| Aerospace Engineering       |                          | 1.101             | 106           | 0.00              | 5.32              |
| Ageing                      |                          | 2.743             | 29            | 0.01              | 8.08              |
| Agricultural and Biological | Sciences                 | 1.142             | 163           | 0.00              | 8.23              |
| Agricultural and Biological | Sciences (miscellaneous) | 1.538             | 41            | 0.05              | 4.84              |
| Agronomy and Crop Scien     | ce                       | 1,249             | 290           | 0.00              | 9.00              |
| Algebra and Number Theo     | лү                       | 0.656             | 74            | 0.09              | 1.69              |
| Analysis                    |                          | 0.913             | 117           | 0.04              | 3.91              |
| Analytical Chemistry        |                          | 2.108             | 96            | 0.00              | 8.78              |
| Anatomy                     |                          | 1.417             | 37            | 0.00              | 5.06              |
| Anesthesiology and Pain N   | fedicine                 | 1.174             | 115           | 0.00              | 6.47              |
| Animal Science and Zoolog   | gy                       | 1.010             | 343           | 0.00              | 5,79              |
| Anthropology                |                          | 0.631             | 296           | 0.00              | 5.04              |
| Applied Mathematics         |                          | 1,234             | 398           | 0.00              | 8.96              |
| Applied Microbiology and    | Biotechnology            | 1.980             | 93            | 0.00              | 8.33              |

# 마스터 저널 리스트 서비스

#### DB별 저널 리스트 검색하기

마스터 저널 리스트 서비스를 통해 사용자는 찾고자 하는 저널의 DB별, 연도별 등재 여부 등을 확인할 수 있습니다. 각 DB별 마스터 저널 리스트는 지속적으로 업데이트하고 있습니 다. 검색 방법은 저널 랭킹 서비스와 동일합니다. Web of Science 등재 리스트의 경우, [Add & Withdrawn]을 클릭하여 전월, 전년대비 추가 및 배제된 저널 목록을 확인할 수 있습니다(①).

| SCI(E)/SSCI  | /A&HCI             |                      |             | ×         |             |                                    | ⊙ 중앙대연           | 구진, 새로   | 운 저비용 에너지 수확형 증 | [전소자 개발        |
|--------------|--------------------|----------------------|-------------|-----------|-------------|------------------------------------|------------------|----------|-----------------|----------------|
| Detail info. | 0 Open Access      | Article S Publicatio | n speed     |           |             |                                    |                  | Î        | 전체 Download 👤   | Download 🛓     |
| Year/Month   | 2020 • 년 / 01 • 물  | 일 Journal T          | itle        |           |             |                                    | ISSN             |          |                 | Q              |
| SCIE (9,397) | SSCI (3,495)       | A&HCI (1,843)        | SCI (0)     | ※ 클래리베이   | 트 애널리딕스 📆 어 | 에서는 2020년부터 SCI 리스트를 제공하지          | 않습니다.            |          |                 | ed & Withdrawn |
|              |                    | TITLE                |             | ISSN      | E-ISSN      | CATEGORY                           |                  |          | PUBLISHER       |                |
| 0000         | 2D MATERIALS       |                      |             | 2053-1583 | 2053-1583   | Materials Science, Multidisciplina | ry; Materials IC | OP PUBLI | SHING LTD       | -              |
| 0000         | 3 BIOTECH          |                      |             | 2190-572X | 2190-5738   | Biotechnology & Applied Microb     | iology; Biolc SP | RINGER   | HEIDELBERG      |                |
| 0000         | 3D PRINTING AND AD | DITIVE MANUFACTUR    | ING         | 2329-7662 | 2329-7670   | Engineering, Manufacturing; Engi   | neering; Enç M   | ARY AN   | N LIEBERT, INC  |                |
| 0000         | 40R-A QUARTERLY JO | URNAL OF OPERATIO    | NS RESEARCH | 1619-4500 | 1614-2411   | Operations Research & Managen      | nent Science SP  | PRINGER  | HEIDELBERG      |                |

| 회사명                                          | DB/메뉴명                                                           | 주제 분야 및 등재 저널 종수                                                                                                    | 업데이트 |
|----------------------------------------------|------------------------------------------------------------------|----------------------------------------------------------------------------------------------------|------|
| Clarivate<br>Analytics                       | Web of<br>Science<br>(SCI(E)/SS<br>CI/A&HCI<br>/ESCI/CC<br>/ESI) | SCIE: 177개 과학 및 기술 분야/9,200여종 저널<br>SSCI: 57개 사회과학 분야/3,500여종 저널<br>A&HCI: 28개 예술 및 인문학 분야/1,800여종 저널<br>ESCI: SCIE/SSCI/A&HCI 등재예정인 6,500여종 저널<br>CC: 7개 분야 에디션, 2개 컬렉션/9,600여종 저널<br>ESI: WoS 기반 전 분야/12,000여종 저널 | 월간   |
| 5-22 (m)                                     | Scopus                                                           | 상위 27개, 하위 334개 전 분야/38,800여종 저널,<br>26,610여종 프로시딩                                                                                                    | 연3회  |
| ELSEVIER                                     | Embase                                                           | 생명 의학 분야(Emtree)/8,270여종 저널                                                                                                    | 연간   |
| NIH                                          | MEDLINE                                                          | 생명 의학 분야(MeSH)/5,610여종 저널                                                                                                    | 수시   |
| DOAJ DIRECTORY OF<br>OPEN ACCESS<br>JOURNALS | DOAJ                                                             | 전 분야(LCC)/9.920여종 저널                                                                                                    | 수시   |
| NRF                                          | KCI                                                              | 160여개 전 분야/2,300여종 저널                                                                                                    | 수시   |
|                                              | Beall's<br>List                                                  | 출판사, 저널, 출판사 발행 저널 목록 제공                                                                                                    | 수시   |
| etc.                                         | WASET &<br>OMICS<br>List                                         | WASET, OMICS, World Research Library,<br>Bit Congress, Eureka Conference에서 발행하는<br>컨퍼런스 및 저널 목록 제공                                                                                                    | 수시   |

(2020년 2월 현재 S2 Journal 구축 데이터 기준)

#### 검색 결과 확인하기

마스터 저널 리스트 서비스의 검색 결과 화면은 아래 그림과 같으며 사용방법 및 제공 정 보는 저널 랭킹 서비스와 동일합니다. 개별 저널을 클릭하면 저널 상세정보 페이지로 이동 합니다. [SCI(E)/SSCI/A&HCI] 메뉴에서는 전월 또는 전년 기준 추가/제외 목록(①)과 국가 별 등재 저널 현황(②)을 볼 수 있습니다.

| Sourmal for  | Q J                              | ournal Search |                         | 상세검색                                           | +                 | 🌐 Korean 🗸 🇩 문의하기          |               | ogin 🔭 |
|--------------|----------------------------------|---------------|-------------------------|------------------------------------------------|-------------------|----------------------------|---------------|--------|
|              | 저널 가이드                           | ┢ 저널랭킹        | 1                       | ■ 마스터 저널 리스트                                   | 名 연구자             |                            |               |        |
| SCI(E)/SS    | CI/A&HCI                         |               |                         |                                                | = 표절 (            | 검사 - 당신의 논문에 경고 사인이        | 있는지 확인히       | 자셨 ▼   |
| Detail info. | Open Access Article S Public     | cation speed  |                         |                                                |                   | 전체 Download 👤              | Download      | ± b    |
| Date         | 2021 🗸 년 / 04 🗸 월 / 20 🗸 일       | Journal Title |                         | ISSN                                           |                   | Country                    | ~             | Q      |
| SCIE (9,525) | SSCI (3,544) A&HCI (1,852)       | SCI (0)       | 🗶 强 Clariv              | rate Analytics 에서는 2020년부터 SCI 리스트를 기          | 메공하지 않습니다.        | Added & Withdrawn          | Country stati | istics |
|              | TITLE                            | ISSN          | E-ISSN                  | CATEGORY                                       |                   | PUBLISHER 1                | COUNTRY       | 2      |
| 0000         | 2D MATERIALS                     | 2053-1583     | 2053-1583               | Materials Science, Multidisciplinary           | IOP PUBLISHING LT | D                          | ENGLAND       |        |
| 0000         | 3 BIOTECH                        | 2190-572X     | 2190-5738               | Biotechnology & Applied Microbiology           | SPRINGER HEIDELB  | ERG                        | GERMANY       |        |
| 0000         | 3D PRINTING AND ADDITIVE MANUFA  | 2329-7662     | 2329-7670               | Materials Science, Multidisciplinary ; Enginee | MARY ANN LIEBER   | F, INC                     | USA           |        |
| 0000         | 40R-A QUARTERLY JOURNAL OF OPER  | 1619-4500     | 1614-2411               | Operations Research & Management Science       | SPRINGER HEIDELB  | ERG                        | GERMANY       |        |
| 0000         | AAPG BULLETIN                    | 0149-1423     | 1558-9153               | Geosciences, Multidisciplinary                 | AMER ASSOC PETR   | OLEUM GEOLOGIST            | USA           |        |
| 0000         | AAPS JOURNAL                     | 1550-7416     | 1550-7416               | Pharmacology & Pharmacy                        | SPRINGER          |                            | USA           |        |
| 0000         | AAPS PHARMSCITECH                | 1530-9932     | 1530-9932               | Pharmacology & Pharmacy                        | SPRINGER          |                            | USA           |        |
| 0000         | AATCC JOURNAL OF RESEARCH        | 2330-5517     | 2330-5517               | Materials Science, Textiles                    | AMER ASSOC TEXT   | ILE CHEMISTS COLORISTS-AAT | USA           |        |
| 0000         | AATCC REVIEW                     | 1532-8813     | <mark>1</mark> 532-8813 | Engineering, Chemical ; Materials Science, Te  | AMER ASSOC TEXT   | ILE CHEMISTS COLORISTS-AAT | USA           |        |
| 0000         | ABDOMINAL RADIOLOGY              | 2366-004X     | 2366-0058               | Radiology, Nuclear Medicine & Medical Ima      | SPRINGER          |                            | USA           |        |
| 0000         | ABHANDLUNGEN AUS DEM MATHEMA     | 0025-5858     | 1865-8784               | Mathematics                                    | SPRINGER HEIDELB  | ERG                        | GERMANY       |        |
| 0000         | ABSTRACTS OF PAPERS OF THE AMERI | 0065-7727     |                         | Chemistry, Multidisciplinary                   | AMER CHEMICAL S   | oc                         | USA           |        |
| 0000         | ACADEMIC EMERGENCY MEDICINE      | 1069-6563     | 1553-2712               | Emergency Medicine                             | WILEY             |                            | USA           |        |
| 0000         | ACADEMIC MEDICINE                | 1040-2446     | 1938-808X               | Health Care Sciences & Services ; Education,   | LIPPINCOTT WILLIA | MS & WILKINS               | USA           | -      |

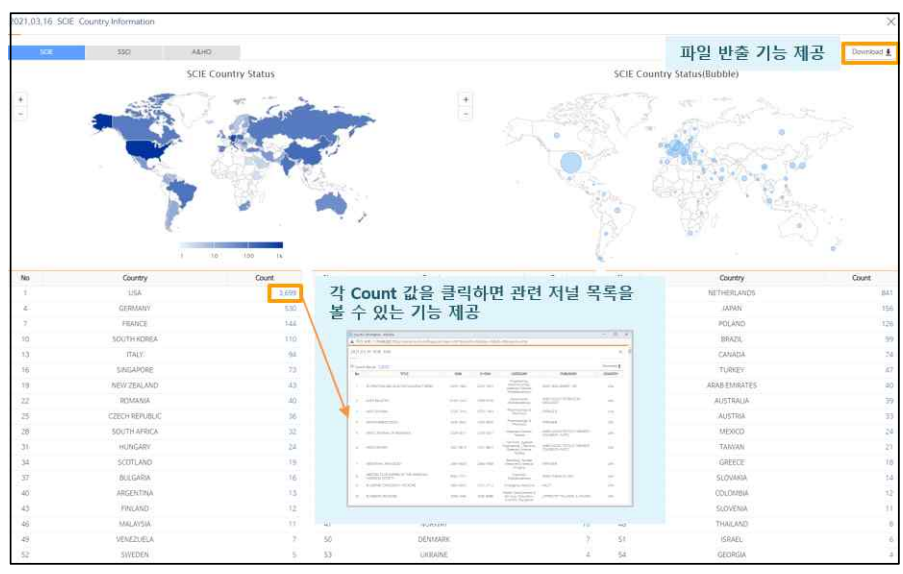

▲ 'Country statistics' 예시 화면

#### Beall's List 제공 서비스

Beall's List는 SCI급 등재 저널 사이트를 참고하여 교묘하게 유사 사이트를 만든 후, 이를 통해 한 달 내 혹은 단기간에 등재를 해주겠다고 광고를 하여 게재료를 챙기거나 논문을 가지고 사라지는, 소위 약탈적 학술지(Predatory Journals)를 출판하는 것으로 여겨지는 출 판사 및 저널 목록을 제공하는 웹 사이트로, S2Journal에서 확인할 수 있습니다.

| Beall's List (2019.11)                                |                                                             |                    | ⊙ 중양대     | 연구진, 새로운 처비용 에너지 수확형 청견소자 개발 🛛 🗸 |
|-------------------------------------------------------|-------------------------------------------------------------|--------------------|-----------|----------------------------------|
| Beall's List는 소위 약탈적 학술지(Pre<br>해당 저널에 투고하시고자 하는 경우 한 | :datory OA Journal)을 출판하는 것으로 여겨지는 출판사외<br>번 더 확인 하시기 바랍니다. | 거널 정보를 제공하고 있습니다.  |           | Download 🛓                       |
| Title                                                 |                                                             |                    |           | Q                                |
| Publisher-Journal (20, 193)                           | Standalone Journal (1,310)                                  | Publisher (1,162)  |           |                                  |
|                                                       | TITLE                                                       |                    | PUBLISHER | ISSN                             |
| 3D Electron Microscopy                                |                                                             | MacroWorld         |           | 2458-830X                        |
| 3D Printing and Applications                          |                                                             | Open Access Pub al | so here   |                                  |
| Abhinav-International Monthly Refereed                | Journal Of Research In Management & Technology              | Abhinav            |           | 2320-0073                        |
| Abhinav-National Monthly Refereed Jour                | mal Of Research in Arts & Education                         | Abhinav            |           | 2277-1182                        |
| Abhinav-National Monthly Refereed Jour                | mal Of Research in Commerce & Management                    | Abhinav            |           | 2277-1166                        |
| Abhinav-National Monthly Refereed Jour                | mal Of Research in Science & Technology                     | Abhinav            |           | 2277-1174                        |

| Argo UNIVERS                                                                                        | ПТҮ       | Q oncotarget                                                                                                    |                                                                                                    | 상세검색 +    | 🌐 Korean - 🏚 문의하기 🛛 🚺 Login *                                                                                                    |
|----------------------------------------------------------------------------------------------------|-----------|----------------------------------------------------------------------------------------------------|----------------------------------------------------------------------------------------------------|-----------|----------------------------------------------------------------------------------------------------|
| 📄 저널 가이                                                                                             |           | 🚹 저널랭킹                                                                                                    | 📰 마스터 저널 리스트                                                                                                    | 8         | 연구자                                                                                                    |
| 통합 검색                                                                                               |           |                                                                                                    |                                                                                                    |           | ≡ 표절 검사 - 당신의 논문에 경고 사인이 있는지 확인하셨 ▼                                                                                                    |
| Filter                                                                                              | Close All | 1-30 out of <b>2</b> results                                                                                                    |                                                                                                    |           | Accuracy 🗢   Title 🗢                                                                                                    |
| Coverage<br>SCIE<br>SSCI<br>ARHCI<br>SCOPUS<br>KCI<br>KCI<br>KCI<br>EMBASE<br>MEDLINE<br>OpenAccess |           | Oncotarget<br>1949-2553   Impact Jour<br>Rank JCR SJR (<br>OncoTargets an<br>1178-6930   Dove Media<br>Rank JCR SJR (<br>Rank JCR SJR ( | mais   • Active<br>Citescore Listed on SCIE SCOPU<br>d Therapy<br>cal Press Ltd   • Active<br>Citescore Listed on SCIE SCOPU<br>to 30 of 2 | S MEDLINE | Beall's List            ● Seal's List            ● Seal's List |
| Active Active Active Inactive Country USA ENGLAND GENGLAND GERMANY SOUTH KOREA SPAIN FRANCE UTAIV   |           |                                                                                                    |                                                                                                    |           | WASET & OMICS List           * 뉴스타파에서 보도한 "가봐락은 체조공장의 비밀'로 이슈가<br>되고 있는 국제 확답편제입니다. 해당 확죄에서 개죄하는 컨<br>퍼런스에 발표하고자 하는 경우 한번 더 확인 하시기 바랍니<br>다                                                                                                    |

· 통합검색 시 관련 Beall's List 제공 저널 통합검색 결과 화면에서 Beall's List에 등록된 저널 정보를 별도로 제공하고 있습니다.

#### WASET & OMICS List 제공 서비스

최근 뉴스타파에서 보도한 "'가짜학문' 제조공장의 비밀"로 화제가 된 바 있는 국제학술단 체(WASET, OMICS, World Research Library, Bit Congress, Eureka Conference)에서 발행하는 컨퍼런스 및 저널 목록을 제공하고 있습니다.

| WASET 8     | MICS List (2                       | 2019.09)                                                           |                                       |                            | ⊙ 중앙            | 대 연구진, 새로운 | 2 저비용 에너지 수확형  | 정전소자 개발    |     |
|-------------|------------------------------------|--------------------------------------------------------------------|---------------------------------------|----------------------------|-----------------|------------|----------------|------------|-----|
| (WAS<br>해당  | SET과 OMICS는 최근 뉴<br>' 학회에서 개최하는 컨퍼 | r스타파에서 보도한 <sup>**</sup> 가짜학문 <sup>*</sup> 제<br>런스에 발표하고자 하는 경우 한번 | 조공장의 비밀"로 이슈가 되고 있는<br>더 확인 하시기 바랍니다. | 국제 학술단체입니다.                |                 |            |                |            |     |
| Year        | 2020 년 🔻                           | Title                                                              |                                       |                            |                 |            |                |            | Q   |
| Waset (     | Conf. (206,412)                    | Omics Conf. (369)                                                  | Omics Journal (697)                   | World Research Library (0) | Bit Congress(4) | Eu         | reka Conf. (0) |            |     |
|             |                                    | TITLE                                                              |                                       | CITY                       | ABBR            | YEAR       | STARTDATE      | ENDDATE    |     |
| Internation | al Conference on Bui               | Iding Science                                                      |                                       | Paris                      | ICBS 2020       | 2020       | 2020-12-29     | 2020-12-30 | ) ^ |
| Internation | al Conference on Ad-               | vanced Theoretical Linguistics                                     | and Language Acquisition              | Paris                      | ICATLLA 2020    | 2020       | 2020-12-29     | 2020-12-30 | 0   |
| Internation | al Conference on Cor               | rpus Design and Compilation                                        |                                       | Paris                      | ICCDC 2020      | 2020       | 2020-12-29     | 2020-12-30 | 3   |
| Internation | al Conference on Cor               | rpus Linguistics and Semantic                                      | Prosody                               | Paris                      | ICLSP 2020      | 2020       | 2020-12-29     | 2020-12-30 | 3   |
| Internation | al Conference on Che               | emical and Biological Microflu                                     | idics                                 | Paris                      | ICCBM 2020      | 2020       | 2020-12-29     | 2020-12-30 | 3   |
| Internation | al Conference on Cel               | I Culture Engineering                                              |                                       | Paris                      | ICCCE 2020      | 2020       | 2020-12-29     | 2020-12-30 | 0   |
| Internation | al Conference on Cor               | nservation of Wildlife and Na                                      | tural Habitats                        | Paris                      | ICWNH 2020      | 2020       | 2020-12-29     | 2020-12-30 | 3   |
| Internation | al Conference on Ad-               | vanced Architectural Engineer                                      | ing and Designing Bridges             | Paris                      | ICAAEDB 2020    | 2020       | 2020-12-29     | 2020-12-30 | ,   |

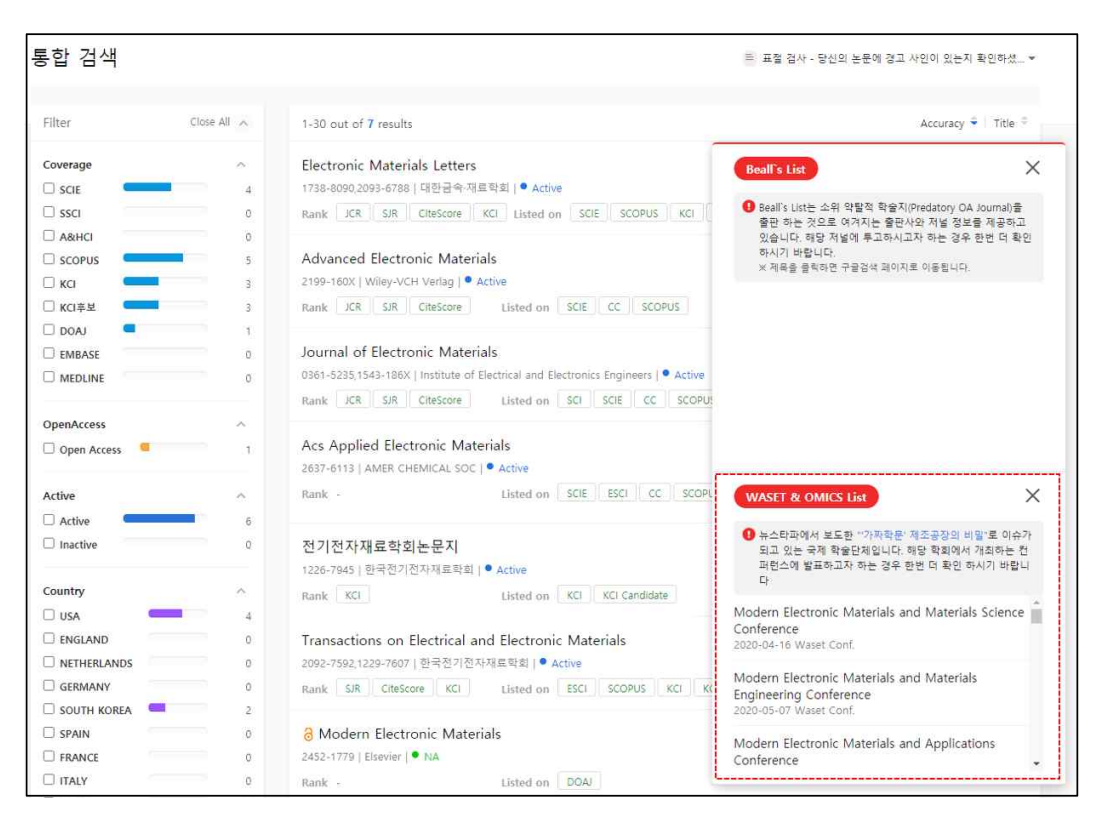

· 통합검색 시 관련 WASET & OMICS List 제공

저널 통합검색 결과 화면에서 WASET & OMICS List에 등록된 컨퍼런스 및 저널 정보를 별도로 제공하고 있습니다.

### My Journals 서비스

이용자가 관심 저널(★)로 표시한 저널 목록을 확인할 수 있는 메뉴로 로그인이 필요합니다. 다양한 검색 필터링 기능(①)과 파일 반출 기능(②)을 제공하고 있습니다.

| 📋 처럼 가이드      |                  | 🛍 저불량킹 🔠 마스터 저불 🕫                                          | 비스트       | <u> 원</u> 연구자                                    | . 기관        | 관리자                    |
|---------------|------------------|------------------------------------------------------------|-----------|--------------------------------------------------|-------------|------------------------|
| y Journals    | cess 🕼 Article 🔒 | ublication speed                                           |           | 는 문문 감석 뉴에 파진 건<br>ISSN                          | ueener-e    | 구자 문헌 경색<br>Download ₤ |
| 0             | -1               | 707.6                                                      | ISSN      | DUBUCHED                                         | COUNTRY     |                        |
| uneing (1)    | 0000             |                                                            |           | POLISILA                                         | CONTRA      | ADD DATE               |
| ].cn          | 740 0000         | Aatoc Journal of Mesearch                                  | 2330-5517 |                                                  | USA         | 2021-03-09             |
| 3 SIR         | 10000            | Journal of Medical signals and Sensors                     | 2228-7477 | Istanan University of Medical Sciences(IUMS)     | INDIA:      | 2023-01-05             |
| ) CiteScore   | (12)             | eroscience Reports                                         | 0144-8465 | Kluwer Academic Publishers                       | ENGLAND     | 2021-01-05             |
| 3 KCI         | 10000            | Cell sochemistry and Hunchon                               | 1345.1587 | C M P Association                                | CD ANCE     | 2021-01-05             |
|               | 0000             | Cleans and molecular biology                               | 1020-0540 | S (K S HSSUCIALDI)                               | LICA        | 2021-01-05             |
| sting         | 0000             | International Journal of Precision Engineering and Manufac | 3186,0010 | 81-2410-25-81                                    | EDUTH KOREA | 5020-00-16             |
| Isci          | 0000             | Alleray Syropean Syrral of Alleray and Clinical Immunolo   | 1208-0005 | Elastical Dublishing Inc.                        | 1ICA        | 2020-09-16             |
| 1 SCIE        | 12 0000          | Gana Expression                                            | 1052,3166 | Coordiant Communication Core                     | (ica        | 2018-04-18             |
| 1 SSCI        | 0000             | Nature Materials                                           | 1476-4660 | Nature Bublishing Group                          | ENGLAND     | 2018-04-17             |
| TASHCI        | 0000             | IEEE Transactions on Biomedical Engineering                | 0018-0204 | Institute of Electrical and Electronics Enginee  | USA         | 2018-04-17             |
| 7650          | 0000             | Biochemistry and Cell Biology                              | 1208-5002 | NRC Research Press                               | CANADA      | 2018-04-17             |
| licc.         |                  | IEEE Transactions on Neural Networks                       | 1045-9227 | institute of Electrical and Electronics Enginee  | USA         | 2018-03-22             |
| ] scopus      | 141 0000         | Sensors                                                    | 1424-3210 | Multidisciplinary Digital Publishing institute ( | SWITZERLAND | 2018-03-22             |
| ] MEDLINE     | 10 0000          | Aboriginal Policy Studies                                  | 1923-3299 | University of Alberta                            | CANADA      | 2018-03-22             |
| DOAI          | M.               | A SALE TO BE A STREET OF                                   |           |                                                  |             |                        |
| 3 kci         | 170              |                                                            |           |                                                  |             |                        |
| KCI CANDIDATE | 101              |                                                            |           |                                                  |             |                        |
| ] EMBASE      | 37.0             |                                                            |           |                                                  |             |                        |
| Jpen Access   |                  |                                                            |           |                                                  |             |                        |
|               |                  |                                                            |           |                                                  |             |                        |

▲ [My Journals] 예시 화면

### 우리 기관 저널 서비스

기관관리자가 게시한 저널 목록을 확인할 수 있는 메뉴입니다. 저널별 등재정보를 한 화면 에서 확인할 수 있습니다. 각 Title을 클릭(①)하면 해당 저널 상세화면으로 이동하며 파일 반출 기능(②)을 제공하고 있습니다.

| 우리 기관 저널                                                          |                                          |                        |             |      |      | = <u></u> | 절 검사 - | 당신의 논문어 | <mark>:</mark> 경고 시 | ·인이 있는지 | 확인하셨 ▼   |
|-------------------------------------------------------------------|------------------------------------------|------------------------|-------------|------|------|-----------|--------|---------|---------------------|---------|----------|
| = 기관에서 게시한 우리 기관 저널 목록입<br>= Download를 선택하여 전체 목록을 파일             | 니다.<br>실로 반출할 수 있습니다.                    |                        |             |      |      |           |        |         |                     | [       |          |
| Title/Publisher/ISSN                                              |                                          |                        |             |      |      |           |        |         |                     |         | Q        |
| Search Result 10                                                  |                                          |                        |             |      |      |           |        |         |                     | Do      | wnload 🛓 |
| Title                                                             | Publisher                                | ISSN                   | Country     |      |      |           | 등      | 재정보     |                     |         |          |
|                                                                   |                                          |                        | country     | SCIE | SSCI | A&HCI     | ESCI   | SCOPUS  | KCI                 | KCI후보   | MEDLINE  |
| American Journal of Human Biology                                 | John Wiley & Sons Inc.                   | 1520-6300<br>1042-0533 | USA         | 0    | 0    | 0         | ×      | 0       | ×                   | ×       | 0        |
| American Journal of International Law                             | American Society of International<br>Law | 0002-9300              | USA         | ×    | 0    | 0         | ×      | 0       | ×                   | ×       | ×        |
| American Journal of Law and Medicine                              | American Society of Law                  | 0098-8588              | USA         | ×    | 0    | 0         | ×      | 0       | ×                   | ×       | 0        |
| Annals of Dyslexia                                                | International Dyslexia Association       | 0736-9387<br>1934-7243 | USA         | ×    | 0    | 0         | ×      | 0       | ×                   | ×       | 0        |
| Annals of Economics and Finance                                   | Peking University Press                  | 1529-7373              | CHINA       | ×    | 0    | 0         | ×      | 0       | ×                   | ×       | ×        |
| Annals of General Psychiatry                                      | BioMed Central                           | 1744-859X              | ENGLAND     | 0    | 0    | ×         | ×      | 0       | ×                   | ×       | ×        |
| Annals of the American Academy of<br>Political and Social Science | SAGE Publications                        | 0002-7162              | USA         | ×    | 0    | 0         | ×      | 0       | ×                   | ×       | ×        |
| Anthropozoologica                                                 | Museum National d'Histoire<br>Naturelle  | 2107-0881<br>0761-3032 | FRANCE      | ×    | 0    | 0         | ×      | 0       | ×                   | ×       | ×        |
| American Journal of Managed Care                                  |                                          | 1088-0224              | USA         | 0    | 0    | 0         | ×      | ×       | ×                   | ×       | ×        |
| 한국항해항만학회지                                                         | 한국항해항만학회                                 | 1598-5725              | South Korea | ×    | ×    | ×         | ×      | ×       | 0                   | 0       | ×        |
| Records from 1 to 30 of 10                                        |                                          |                        |             |      |      |           |        |         |                     |         |          |

### 관심 저널 서비스

#### 관심 저널 등록 및 제외하기

관심 저널 서비스는 사용자의 논문 투고 시 저널 선택과 관련한 도움을 제공하고 있습니다. 관심 저널 등록 및 제외는 저널 상세정보 화면에서 저널명 옆에 있는 별(★) 아이콘을 클릭 하여 설정할 수 있습니다(①).

| Nature Mate             | erials ★ 🕿 🤇                           | )                                                                                      |                                                                                                    |   | ×       |  |  |
|-------------------------|----------------------------------------|----------------------------------------------------------------------------------------|----------------------------------------------------------------------------------------------------|---|---------|--|--|
| O Journal Info          | ormation                               |                                                                                        |                                                                                                    | 0 | Article |  |  |
| Journal<br>Title        | Nature Materials                       |                                                                                        |                                                                                                    |   |         |  |  |
| ISSN                    | E-ISSN 1476-4660<br>P-ISSN 1476-1122   |                                                                                        |                                                                                                    |   |         |  |  |
| Publisher               | Nature Publishing                      | Group                                                                                  |                                                                                                    |   |         |  |  |
|                         | Text View                              | Table View                                                                             |                                                                                                    |   |         |  |  |
| Listed on<br>(Coverage) | JCR<br>SJR<br>CiteScore<br>SCI<br>SCIE | 2003 2004 2005<br>2003 2004 2005<br>2011 2012 2015<br>2010 2011 2012<br>2010 2011 2012 | 5 2006 2007 2008 2009 2010 2011 2012 2013 2014 2015 2016 2017 2018<br>5 2006 2007 2008 2009 2010 2011 2012 2013 2014 2015 2016 2017 2018<br>3 2014 2015 2016 2017 2018<br>2 2013 2014 2015 2016 2017 2018 2019<br>2 2013 2014 2015 2016 2017 2018 2019 2020 |   |         |  |  |

#### 관심 저널 관리 및 비교하기

관심 저널로 등록한 저널은 아래 그림과 같이 관심저널관리 메뉴에서 볼 수 있습니다. [관심저널비교]를 클릭하여 관심 저널로 등록한 저널을 한 화면에서 볼 수 있습니다(①). 최대 5종까지 비교할 수 있으며 드래그 앤 드롭 방식으로 순서를 변경할 수 있습니다(②). 관심 저널 리스트 화면의 별(★)과 체크박스(☑) 아이콘을 선택하여 비교 대상 저널을 설정 할 수 있습니다(③).

| D   | letail i                 | info. 🧿 Open                                               | Access 🔕 Artic    | de S Publication speed                                                            |                                                                              |           |                                                       |                                                                           | Downloa   |
|-----|--------------------------|------------------------------------------------------------|-------------------|-----------------------------------------------------------------------------------|------------------------------------------------------------------------------|-----------|-------------------------------------------------------|---------------------------------------------------------------------------|-----------|
| Jou | irnal                    | Title                                                      |                   |                                                                                   |                                                                              |           | ISSN                                                  |                                                                           |           |
|     | Inte<br>Enc<br>한국<br>Sou | irnational Journa<br>jineering and Ma<br>정밀공학회<br>th Korea | al of Precision   | Frontiers in Bioscience –<br>Landmark<br>Frontiers in Bioscience<br>United States | Computer Methods and<br>Programs in Biomedicin<br>Elsevier BV<br>Netherlands | e O       | 3C TIC<br>Área de Innovación y Desarrollo, S<br>Spain | Computers in Biology<br>Medicine<br>Pergamon Press Ltd.<br>United Kingdom | and       |
| ø   | Drag                     | & Drop 으로 순서                                               | 를 변경하실 수 있습       | <u>н</u> ца:                                                                      |                                                                              |           | •                                                     | 1                                                                         | 관상겨널      |
| 3   | 0                        |                                                            |                   | TITLE                                                                             |                                                                              | ISSN      | PUBLISHER                                             | COUNTRY                                                                   |           |
| *   | ~                        | 0000                                                       | Computer Meth     | ods and Programs in Biomedicine                                                   |                                                                              | 0169-2607 | Elsevier BV                                           | Netherlands                                                               | 2020-02-1 |
| *   | -                        | 0000                                                       | International Jou | urnal of Precision Engineering and Ma                                             | anufacturing-Green Technolog                                                 | 2198-0810 | 한국정밀공학회                                               | South Korea                                                               | 2020-02-1 |
| *   | ~                        | 0000                                                       | Frontiers in Bios | science - Landmark                                                                |                                                                              | 1093-9946 | Frontiers in Bioscience                               | United States                                                             | 2020-02-1 |
| *   | ~                        | 0000                                                       | Computers in Bi   | lology and Medicine                                                               |                                                                              | 0010-4825 | Pergamon Press Ltd.                                   | United Kingdom                                                            | 2020-02-1 |
| *   | ~                        | 0000                                                       | 3C TIC            |                                                                                   |                                                                              | 2254-6529 | Área de Innovación y Desarrollo, S.L.   Ec            | ditori Spain                                                              | 2020-02-  |
|     |                          |                                                            |                   |                                                                                   |                                                                              |           |                                                       |                                                                           |           |
| *   | 1                        | 0000                                                       | Allergy: Europea  | an Journal of Allergy and Clinical Imm                                            | iunology                                                                     | 1398-9995 | Blackwell Publishing Inc.                             | United Kingdom                                                            | 2019-09-  |

관심저널비교 화면에서 제공하는 세부항목은 다음과 같습니다.

· 저널 기본 정보 비교

ISSN 번호, 출판사명, 등재간략정보(DB명, 연도), OA저널 여부, 현재발간 여부, 발행국가, 홈페이 지 링크, 출판사 저작권 정책 정보 등

| Iournal Compa   | irison             |                                                                                        |                                    |                                              |                                                                           |                                   |
|-----------------|--------------------|----------------------------------------------------------------------------------------|------------------------------------|----------------------------------------------|---------------------------------------------------------------------------|-----------------------------------|
| Journal Inform  | ation              |                                                                                        |                                    |                                              |                                                                           |                                   |
|                 |                    | International Journal of Precision Engineering and<br>Manufacturing-Green Technology = | Frontiers in Bioscience - Landmark | Computer Methods and Programs in Biomedicine | 3CTIC                                                                     | Computers in Biology and Medicine |
| ISSN            |                    | P-I55N 2288-6206<br>E-I55N 2198-0810                                                   | P-ISSN 1093-9946                   | P-ISSN 0169-2607<br>1872-7565                | 2254-6529                                                                 | P-ISSN 0010-4825<br>1879-0534     |
| Publisher       | Name               | 한국정밀공학회                                                                                | Frontiers in Bioscience            | Elsevier BV                                  | Area de Innovación y Desarrollo, S.L. ( Editorial<br>científica 3Ciencias | Pergamon Press Ltd.               |
|                 | Alms and Scope     | ÷                                                                                      | \$<br>                             | ÷                                            | ÷                                                                         | 2                                 |
|                 | JCR                | 2014-2018                                                                              | 2002-2018                          | 1997~2018                                    | *                                                                         | 1997-2018                         |
|                 | SJR                | 2015-2018                                                                              | 1999-2018                          | 1999-2018                                    | 2                                                                         | 1999-2018                         |
|                 | CiteScore          | 2015-2018                                                                              | 2011-2018                          | 2011+2018                                    | ~                                                                         | 2011-2018                         |
|                 | KCI (Ranking)      | 2013-2018                                                                              |                                    | -                                            | Se                                                                        | 2                                 |
|                 | SCI                | 8                                                                                      | 6                                  | 2010-2019                                    | ~                                                                         | 2010-2019                         |
|                 | SCIE               | 2014-2020                                                                              | 2010-2020                          | 2010-2020                                    | 8                                                                         | 2010-2020                         |
|                 | SSCI               |                                                                                        | *                                  | -                                            | -                                                                         | •                                 |
| Listed on       | A&HCI              | -                                                                                      | ÷.                                 | -                                            | -                                                                         | -                                 |
| (Coverage) 🗭    | ESCI               | *                                                                                      | 8                                  | *                                            | 2017-2020                                                                 | a                                 |
|                 | CC.                | 5                                                                                      | 2016-2020                          | 2016-2020                                    | 8                                                                         | 2016-2020                         |
|                 | SCOPUS             | 2014-ongoing                                                                           | 1996-origoing                      | 1985-ongoing                                 | null                                                                      | 1970-orgoing                      |
|                 | MEDLINE            |                                                                                        | 3                                  | 2016-2020                                    |                                                                           | 2016-2020                         |
|                 | DOAJ               | ¥                                                                                      | *                                  | ÷                                            | 2017-2020                                                                 |                                   |
|                 | ка                 | 2015-2020                                                                              | 2                                  |                                              |                                                                           |                                   |
|                 | KCI(Candidate)     | <b>3</b> 0                                                                             | <u>*</u>                           | *                                            | *                                                                         | 2                                 |
|                 | EMBASE             | 8                                                                                      |                                    | 2016-2019                                    | -                                                                         | 2016-2019                         |
| 0A              |                    | NA                                                                                     | NA                                 | NA                                           | 8 🕿                                                                       | NA                                |
| Active          |                    | Active 🗭                                                                               | Active 🗭                           | Active 🗭                                     | NA                                                                        | Active 🗭                          |
| Country         |                    | South Korea                                                                            | United States                      | Netherlands                                  | Spain                                                                     | United Kingdom                    |
| Web Site Link ( | 201)               |                                                                                        |                                    |                                              | 10.17993/3ctic                                                            |                                   |
|                 | RoMEO              | GREEN                                                                                  | BLUE more                          | GREEN                                        | 2                                                                         | GREEN more                        |
| Publisher       | Author's Pre-print | o                                                                                      | undear                             | 0                                            | 0                                                                         | 0                                 |

• 저널 출판 소요시간 정보 비교

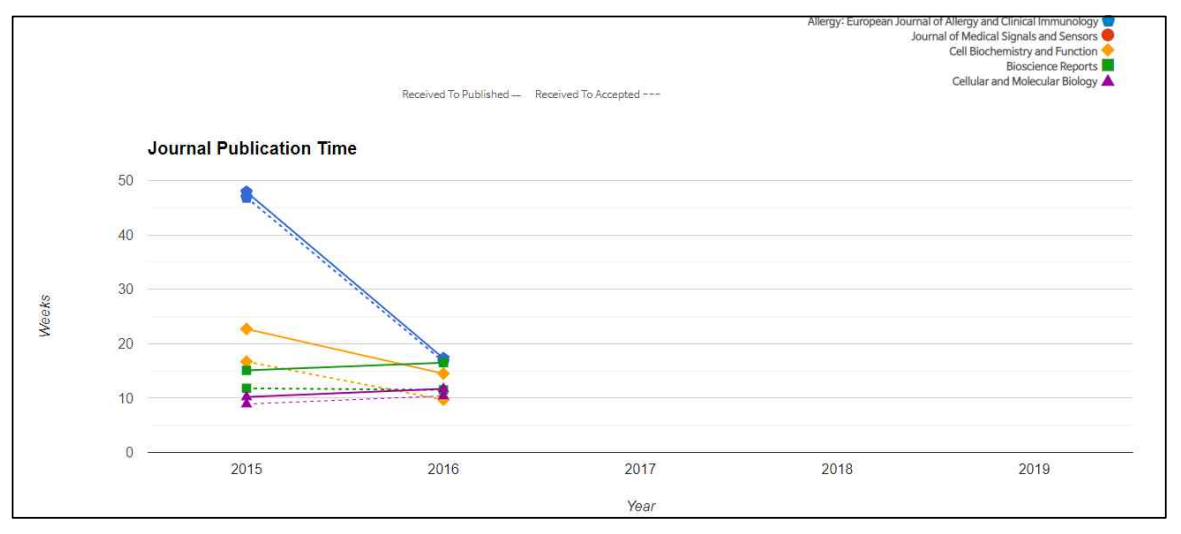

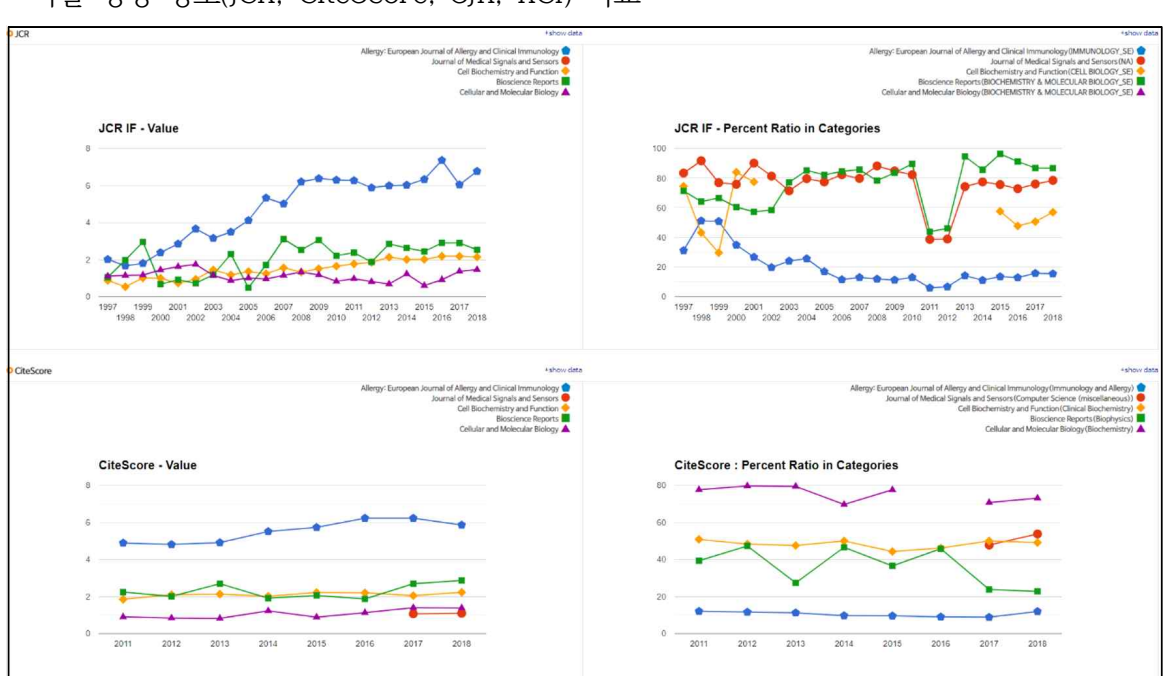

· 저널 랭킹 정보(JCR, CiteScore, SJR, KCI) 비교

# 저널 선택 서비스

#### 논문 정보 입력하기

저널 선택 서비스는 사용자가 입력한 논문 요약 정보(논문 제목, 초록)를 분석하여 관련성이 높은 순으로 추천 저널 정보를 제공하고 있습니다. 'Medical Only' 탭을 추가하여 생명 과 학 및 생물 의학 분야 저널 위주의 추천 기능을 제공하고 있습니다. 논문 정보 입력화면은 다음과 같습니다.

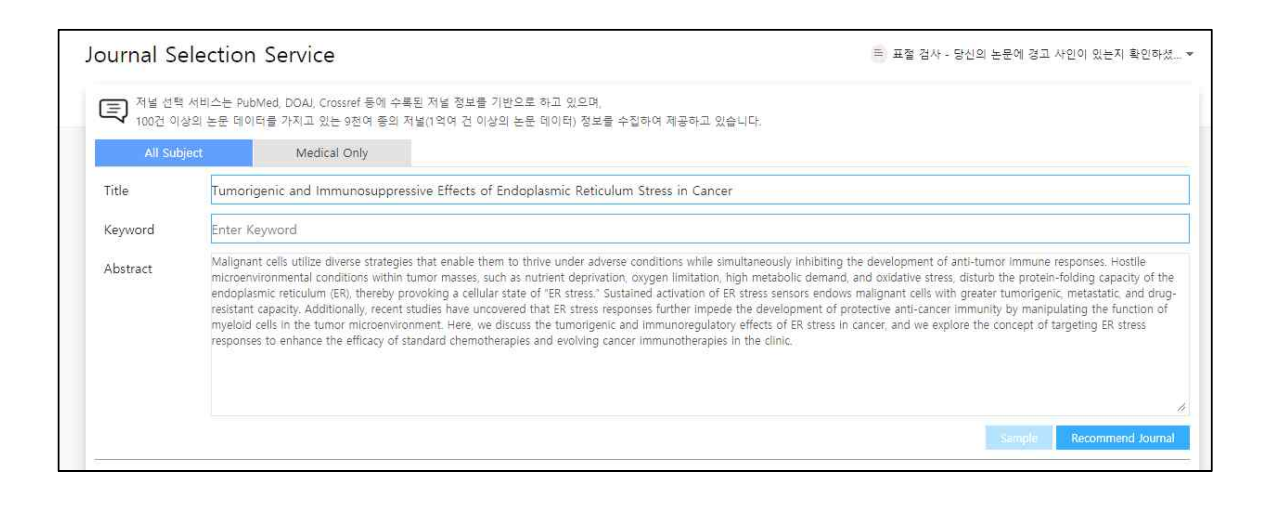

저널 선택 서비스는 PubMed, DOAJ, Crossref 등에 수록된 저널 정보를 기반으로 하고 참고 있으며, 100건 이상의 논문 데이터를 가지고 있는 9천여 종의 저널(1억여 건 이상의 논 문 데이터) 정보를 수집하여 제공하고 있습니다.

### 추천 저널 결과 확인하기

#### 추천 저널 결과 화면에서 제공하는 세부항목은 다음과 같습니다.

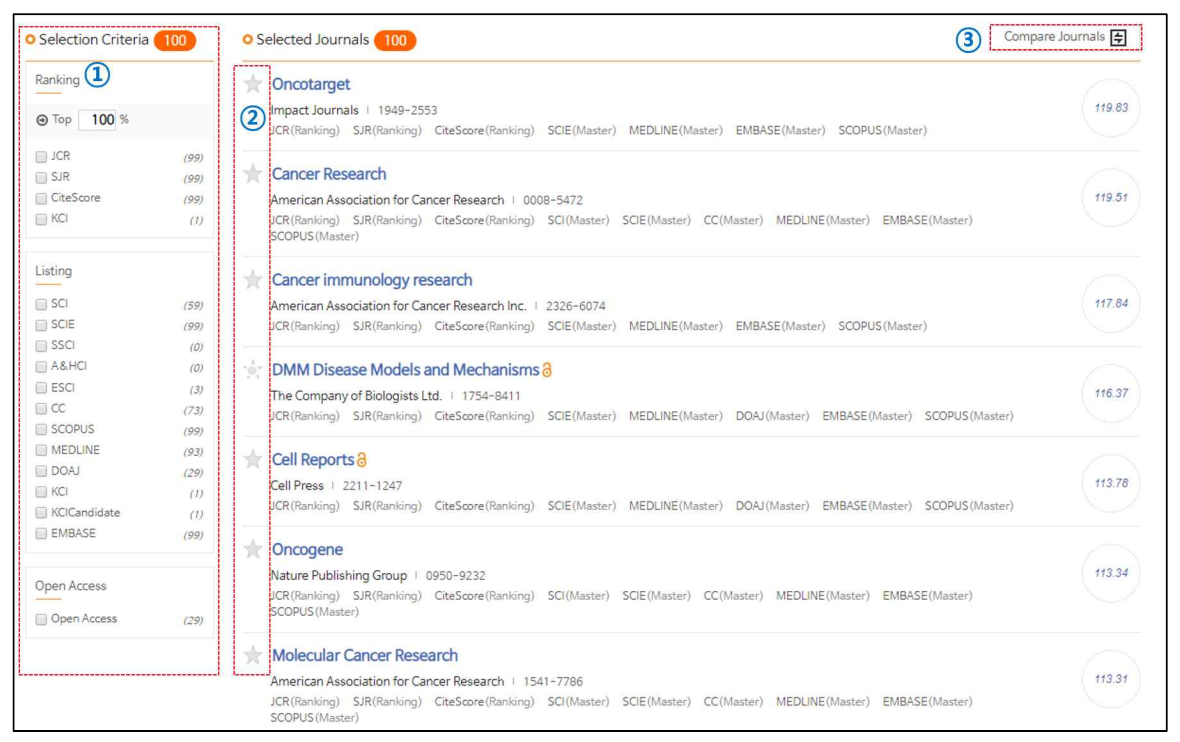

- · Selection Criteria별로 추천 저널 정렬하기(①) 다양한 항목별(저널랭킹별/서지DB별/OA저널여부별)로 추천 저널 목록을 확인할 수 있습니다.
- · 관심 저널 비교하기

저널명 옆에 있는 별(★) 아이콘(②)을 클릭하여 관심 저널로 등록할 수 있으며, 오른쪽 상단의 [Compare journals](③)를 클릭하여 등록한 관심 저널을 비교할 수 있습니다.

저널정보 일괄처리 서비스는 관리자가 입력한 다수의 논문에 대한 저널정보(ISSN, 저널명, 출판년도 등)를 시스템이 자동으로 처리하여, 각각의 저널 랭킹과 등재 여부 정보를 출판연 도 기준으로 일괄처리하여 목록 형태로 확인할 수 있는 기능입니다.

저널정보 일괄처리 서비스는 기관 관리자 계정으로 접속해야만 사용할 수 있습니다.

#### 파일 등록하기

1) 우측 [Import file](①) 버튼을 누르세요.

| ⊙ 소속 변경후, 논문 저자 소속 표기 관련 | •                       |
|--------------------------|-------------------------|
|                          | 1 🖪 Import file         |
|                          |                         |
|                          |                         |
|                          |                         |
|                          |                         |
|                          | ⊙ 소속변강후, 논문 제작 소속 표기 관련 |

- [Import File Download](②)를 클릭하면 샘플 파일을 내려받을 수 있습니다(등록할 내용의 양식을 확인할 수 있음).
- **참고** 파일 등록 시 ID 필드는 필수로 입력해야 하며, 각각의 필드명은 Sample 파일의 필 드명(ID, ISSN, ISSN2, PubYear, Title)과 같아야 합니다.
  - 한 번에 최대 1,000건까지 처리됩니다.
  - SCI 등재 여부는 2010년도부터 확인 가능합니다.

2) [Find] 버튼을 눌러 등록할 파일을 선택하세요.

| TITLE | FILE | Find |
|-------|------|------|
|-------|------|------|

3) 제목을 적은 후 [등록] 버튼을 누르세요.

| TITLE | FILE | Find |
|-------|------|------|
|-------|------|------|

### 처리결과 확인하기

결과 리스트를 클릭하면 처리결과 상세정보 페이지로 이동합니다. 다시 분석하고자 할 경우, [재분석] 버튼을 클릭하여 결과를 재확인할 수 있습니다(①). 관리자가 입력한 각각의 저널정보(2)에 대한 다양한 저널 랭킹 및 등재 여부 정보(3)를 확 인할 수 있습니다.

처리결과는 엑셀 파일로 내려받을 수 있습니다(④).

| 상세정        | 보                     |                           |               |          |          |         |         |          |          |          |             |             |             |              | ×           |
|------------|-----------------------|---------------------------|---------------|----------|----------|---------|---------|----------|----------|----------|-------------|-------------|-------------|--------------|-------------|
| 0 등록경      | 경보                    |                           |               |          |          |         |         |          |          |          |             |             |             |              | <b>X</b> 삭제 |
| 등록 I       | t일명                   | 20200218015125            | _jrnllmportSa | mple.xls | c Downlo | ad 🛓    |         |          |          |          |             |             |             |              |             |
| 등록일        | 자                     | 2020-02-18                |               |          |          |         |         |          |          |          |             |             |             |              |             |
| 분석상        | E                     | 완료                        |               |          |          |         |         |          |          |          |             |             |             | 1 24         | 채분석         |
| 2          |                       |                           |               |          |          |         |         |          |          |          | 4           | Download J  | CR All Cate | g 🛓 Downk    | load 🛓      |
| 2121710101 | (OURNA)               | DTLE                      | ICCN.         | VEAD     | }        |         |         | 마스       | 터 저널 리스트 | <u>.</u> |             |             |             | 저널령          | 12          |
|            | 3                     | ince                      | 12214         | TEAR     | SCI 등재   | SCIE 등재 | SSCI 등재 | A&HCI 등재 | KCI 등재   | KCI후보 등재 | OPEN ACCESS | SHEPA/ROMEO | JCR 등재      | CITESCORE 등재 | SJR 등자      |
| Acta N     | umerica               |                           | 0962-4929     | 2017     | Ŷ        | y       | N       | N        | N        | N        | NA          | green       | N           | Ŷ            | Y           |
| Annual     | Review of Animal Bio: | sciences                  | 2165-8110     | 2017     | N        | Y       | N       | N        | N        | Ν        | NA          | yellow      | N           | Y.           | Y           |
| Steel a    | nd Composite Structur | es, An International Jour | 1229-9367     | 2017     | N        | Y       | N       | N        | Y        | N        | NA          | gray        | Ν           | Ŷ            | Y           |
| 3d Prin    | ting and Additive Mar | ufacturing                | 2329-7670     | 2017     | N        | Y       | N       | N        | N        | N        | NA          |             | N           | Y            | γ           |
| ARGON      | IET JOURNAL SAMPLE    |                           |               | 2017     | N        | N       | Ň       | N        | N        | N        | NA          |             | N           | N            | N           |
|            | 7 2 2 2 2 2           |                           | 1075 3057     | 2017     |          | v       | 10      | 147      |          | 1        |             |             |             | 10 C         | 10          |

참고 JCR은 분석연도가 구독 연도에 해당하지 않는 경우 분석 데이터가 제공되지 않습니다.

# 이용현황 통계 서비스

이용현황 메뉴는 S2Journal 접속 및 탐색 현황 등을 파악할 수 있는 메뉴로, 기관 관리자 계정으로 접속해야만 사용할 수 있습니다.

#### Page View

연도별/월별 Total Page View와 User Session View를 제공(①)하고 있으며, 파일 반출 기능도 제공(②)하고 있습니다.

|                 |                                            |                     | 1                       |                         | > 1                     |                       | f                   |                     | Ø Et                |                     |                     | 8기억억 이다는            | <u> </u>    |
|-----------------|--------------------------------------------|---------------------|-------------------------|-------------------------|-------------------------|-----------------------|---------------------|---------------------|---------------------|---------------------|---------------------|---------------------|-------------|
| Page View       | PV (by N                                   | lenu)               | PV(Journ                | nal)                    | PV(Access               | IP)                   |                     |                     |                     |                     | 3                   | 2 Dow               | vnload 🛓    |
| Total Page View | : S2Journal 내 모두                           | E 메뉴 페이지를           | 탐색한 횟수                  |                         |                         |                       |                     |                     |                     |                     |                     |                     |             |
| User            | : 세션단위 <mark>접</mark> 속 기록                 | 24                  |                         |                         |                         |                       |                     |                     |                     |                     |                     |                     |             |
| Year [20        | : 세션단위 접속 기록<br>19                         | ¥<br>1              |                         |                         |                         |                       |                     |                     |                     |                     |                     |                     | ¢           |
| Year 20         | : 세션단위 접속 기년<br>19<br><b>2019-01</b>       | × 1<br>2019-02      | 2019-03                 | 2019-04                 | 2019-05                 | 2019-06               | 2019-07             | 2019-08             | 2019-09             | 2019-10             | 2019-11             | 2019-12             | Tota        |
| Year 20         | : 세션단위 접속기년<br>19<br><b>2019-01</b><br>326 | ₹<br>2019-02<br>247 | <b>2019-03</b><br>1,203 | <b>2019-04</b><br>1,613 | <b>2019-05</b><br>1,164 | <b>2019-06</b><br>780 | <b>2019-07</b><br>0 | <b>2019-08</b><br>0 | <b>2019-09</b><br>0 | <b>2019-10</b><br>0 | <b>2019-11</b><br>0 | <b>2019-12</b><br>0 | Tota<br>5,3 |

#### Page View (by Menu)

메뉴별로 연도별/월별 Page View를 제공(①)하고 있으며, 파일 반출 기능도 제공(②)하고 있습니다.

| 3현황       |                      |         |             | $\sim$  | $< l_{\perp}$ |         | _/      |         |         | ⊙ 같은환자  | 군에서 여러 마키 | 커의 <del>유용</del> 성을 <sup>:</sup> | 평가하여 여러 논 | 문으로제   |
|-----------|----------------------|---------|-------------|---------|---------------|---------|---------|---------|---------|---------|-----------|----------------------------------|-----------|--------|
| Page View | PV (by Menu)         |         | PV(Journal) |         | PV(Access I   | P)      |         |         |         |         |           | (                                | 2 Dow     | inload |
| Year      | 2019 🔹               | 1       |             |         |               |         |         |         |         |         |           |                                  |           | c      |
| 대메뉴       | 소메뉴                  | 2019-01 | 2019-02     | 2019-03 | 2019-04       | 2019-05 | 2019-06 | 2019-07 | 2019-08 | 2019-09 | 2019-10   | 2019-11                          | 2019-12   | Total  |
| 통합검색      | 통합검색                 | 5       | 6           | 27      | 114           | 3       | 2       | 0       | 0       | 0       | 0         | 0                                | 0         | 15     |
|           | 저널 상세 정보             | 15      | 22          | 93      | 150           | 174     | 130     | 0       | 0       | 0       | 0         | 0                                | 0         | 5      |
| 여날 상세 성보  | 논문 목록 정보             | 2       | 0           | 3       | 5             | 40      | 2       | 0       | 0       | 0       | 0         | 0                                | 0         |        |
| 친구동향      | 연구동향정보               | 9       | 5           | 18      | 3             | 2       | 0       | 0       | 0       | 0       | 0         | 0                                | 0         |        |
|           | JCR 랭킹               | 59      | 45          | 84      | 147           | 110     | 94      | 0       | 0       | 0       | 0         | 0                                | 0         | 5      |
|           | JCR 랭킹<br>다운로드       | 3       | 0           | 0       | 1             | 2       | 0       | 0       | 0       | 0       | 0         | 0                                | 0         |        |
|           | SJR 랭킹               | 1       | 1           | 10      | 47            | 14      | 3       | 0       | 0       | 0       | 0         | 0                                | 0         |        |
|           | SJR 랭킹<br>다운로드       | 0       | 0           | 0       | 0             | 0       | 0       | 0       | 0       | 0       | 0         | 0                                | 0         |        |
|           | CiteScore 랭킹         | 0       | 1           | 2       | 2             | 2       | 19      | 0       | 0       | 0       | 0         | 0                                | 0         |        |
|           | CiteScore 랭킹<br>다운로드 | 0       | 0           | 0       | 0             | 0       | 0       | 0       | 0       | 0       | 0         | 0                                | 0         |        |
|           | KCI 랭킹               | 0       | 1           | 3       | 5             | 6       | 3       | 0       | 0       | 0       | 0         | 0                                | 0         |        |

### Page View (Journal)

저널별로 연도별 Page View를 제공(①)하고 있으며, 파일 반출 기능도 제공(②)하고 있습니 다.

| 비용현황                                                 |              |               | ⊙ 같은 환자군에서 여러 마카의 유                                          | 용성을 평가하여 여러 논문으로 제… 🔹 |
|------------------------------------------------------|--------------|---------------|--------------------------------------------------------------|-----------------------|
| Page View PV (by Menu)                               | PV(Journal)  | PV(Access IP) |                                                              | 2 Download 🛓          |
| Year 2019 •                                          |              |               |                                                              | Q                     |
| 저널명                                                  | ISSN1        | ISSN2         | 출판사                                                          | Page View             |
| Journal of Materials Chemistry C                     | 20507534     | 20507526      | Royal Society of Chemistry                                   | 24                    |
| Nature Medicine                                      | 10788956     |               | Nature Publishing Group                                      | 24                    |
| JOURNAL OF WRIST SURGERY                             | 21633916     |               | THIEME MEDICAL PUBL INC                                      | 22                    |
| Journal of the Japan Institute of Metals and Materia | als 18806880 | 00214876      | Nippon Kinzoku Gakkai                                        | 17                    |
| The Lancet Global Health                             | 2214109X     |               | Elsevier BV                                                  | 11                    |
| JOURNAL OF POWER TECHNOLOGIES                        | 20834187     |               | WARSAW UNIV TECHNOLOGY                                       | 10                    |
| Biology and Medicine                                 | 09748369     |               | Biology and Medicine Journal                                 | 10                    |
| European Cytokine Network                            | 11485493     | 19524005      | John Libbey Eurotext                                         | 10                    |
| Progress in Quantum Electronics                      | 00796727     |               | Pergamon Press                                               | 9                     |
| Journal of Biological Chemistry                      | 1083351X     | 00219258      | American Society for Biochemistry and Molecular Biology Inc. | 9                     |
| NATURE REVIEWS MATERIALS                             | 20588437     |               | NATURE PUBLISHING GROUP                                      | 8                     |
| Nature Reviews Neuroscience                          | 14710048     | 1471003X      | Nature Publishing Group                                      | 8                     |

### Page View (Access IP)

접속 IP별로 연도별 Page View를 제공(①)하고 있으며, 파일 반출 기능도 제공(②)하고 있 습니다.

| 이용현황      | Section 2.  |             | -</th <th>● 같은 환자군에서 여러 마커의 유용성을 평가하여 여러 논문으로 제…</th> | ● 같은 환자군에서 여러 마커의 유용성을 평가하여 여러 논문으로 제… |
|-----------|-------------|-------------|-------------------------------------------------------|----------------------------------------|
| Page View | PV(by Menu) | PV(Journal) | PV (Access IP)                                        | 2 Download ±                           |
| Year 2019 | • • 1       |             |                                                       | Q                                      |
|           | IP          | Page View   |                                                       |                                        |
| 125       | .138.104.26 | 3,8         | 34                                                    |                                        |
| 210.      | 223.227.176 | 1,1         | 72                                                    |                                        |
| 114       | 4.71.45.240 | 1           | 16                                                    |                                        |
| 125       | 5.181.1.186 |             | 85                                                    |                                        |
| 61.       | 85.104.254  |             | 73                                                    |                                        |
| 223       | 3.62.222.90 |             | 15                                                    |                                        |
| 223       | 3.62.213.33 |             | 14                                                    |                                        |
| 223       | 3.62.179.42 |             | 14                                                    |                                        |
| 223       | 3.38.22.123 |             | 13                                                    |                                        |
| 66.       | 249.82.120  |             | 5                                                     |                                        |
| 66.       | 249.82.118  |             | 4                                                     |                                        |
| 66.       | 249.82.122  |             | 2                                                     |                                        |
| 223       | .39.152.129 |             | 1                                                     |                                        |
| 223       | .39.151.163 |             | 1                                                     |                                        |
|           | 합계          | 5,3         | 49                                                    |                                        |

#### 문의사항 070-4136-3610 yjchoi@jbrighten.co.kr